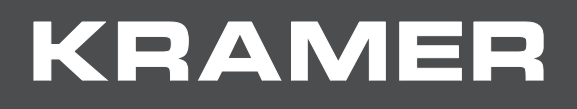

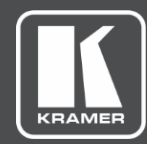

# USER MANUAL MODEL:

# KDS-8-MNGR SDVoE Manager

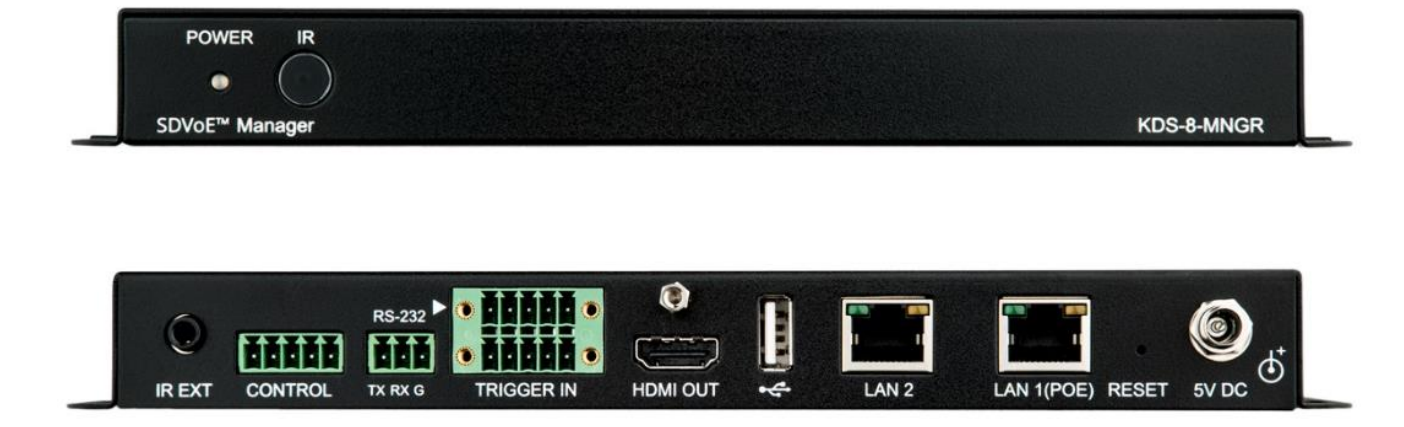

| Introduction                                     | 1  |
|--------------------------------------------------|----|
| Getting Started                                  | 1  |
| Overview                                         | 3  |
| System Requirements                              | 3  |
| Typical Applications                             | 4  |
| Defining KDS-8-MNGR                              | 5  |
| Front and Back Panel                             | 5  |
| Connecting KDS-8-MNGR                            | 7  |
| RS-232 Pinout and Defaults                       | 8  |
| Operating via Ethernet                           | 8  |
| Using Embedded Web Pages                         | 11 |
| Discovering IP Address                           | 13 |
| Monitoring and Controlling Decoders and Encoders | 14 |
| Configuring the System                           | 30 |
| Configuring System Settings                      | 33 |
| Configuring Transmitters                         | 45 |
| Configuring Receivers                            | 47 |
| Defining Output Resolution                       | 49 |
| Configuring Video Walls                          | 50 |
| Configuring Multiviews                           | 51 |
| Technical Specifications                         | 54 |
| Default Communication Parameters                 | 55 |
| Video Specifications                             | 55 |
| Acronyms                                         | 57 |
| Telnet Control                                   | 58 |
| RS-232 and Telnet Commands                       | 58 |
|                                                  |    |

# Introduction

Welcome to Kramer Electronics! Since 1981, Kramer Electronics has been providing a world of unique, creative, and affordable solutions to the vast range of problems that confront the video, audio, presentation, and broadcasting professional on a daily basis. In recent years, we have redesigned and upgraded most of our line, making the best even better!

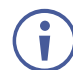

In this user manual, KDS-8 refers also to KDS-8F.

# **Getting Started**

We recommend that you:

- Unpack the equipment carefully and save the original box and packaging materials for possible future shipment.
- Review the contents of this user manual.

Go to <u>www.kramerav.com/downloads/KDS-8-MNGR</u> to check for up-to-date user manuals, application programs, and to check if firmware upgrades are available (where appropriate).

# **Achieving Best Performance**

- Use only good quality connection cables (we recommend Kramer high-performance, high-resolution cables) to avoid interference, deterioration in signal quality due to poor matching, and elevated noise levels (often associated with low quality cables).
- Do not secure the cables in tight bundles or roll the slack into tight coils.
- Avoid interference from neighboring electrical appliances that may adversely influence signal quality.
- Position your Kramer KDS-8-MNGR away from moisture, excessive sunlight and dust.

## **Safety Instructions**

# C

- Caution:
  This equipment is to be used only inside a building. It may only be connected to other equipment that is installed inside a building.
  - For products with relay terminals and GPI\O ports, please refer to the permitted rating for an external connection, located next to the terminal or in the User Manual.
  - There are no operator serviceable parts inside the unit.

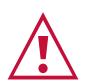

## Warning:

- Use only the power cord that is supplied with the unit.
- To ensure continuous risk protection, replace fuses only according to the rating specified on the product label which is located on the bottom of the unit.

## **Recycling Kramer Products**

The Waste Electrical and Electronic Equipment (WEEE) Directive 2002/96/EC aims to reduce the amount of WEEE sent for disposal to landfill or incineration by requiring it to be collected and recycled. To comply with the WEEE Directive, Kramer Electronics has made arrangements with the European Advanced Recycling Network (EARN) and will cover any costs of treatment, recycling and recovery of waste Kramer Electronics branded equipment on arrival at the EARN facility. For details of Kramer's recycling arrangements in your particular country go to our recycling pages at www.kramerav.com/support/recycling.

## **Overview**

Congratulations on purcwhasing your Kramer **KDS-8-MNGR SDVoE Manager** (Software Defined Video over Ethernet Manager). **KDS-8-MNGR** Manager is the solution for configuration and management of **KDS-8** and **KDS-8F** deployments within the same network. Just install the unit into the same local network as the extenders (encoders and decoders) to easily define and configure channel routing selections (including video, audio, and a variety of control interface types) using the embedded web pages. Without the use of this centralized control unit, each encoder/decoder pair would only function in a point-to-point capacity.

Additionally, this unit supports controlling and configuring the matrix, video wall, and multiviewer modes of connected **KDS-8** devices. The settings of all connected encoder/decoder units, including IP configuration, compatibility settings, and extender status are clearly displayed and easily managed in the embedded web pages.

A trigger input interface is also provided to allow the easy addition of a Kramer Control remote keypad, or other trigger-supporting products, which can be installed within a podium or table in a conference room or classroom. This interface can allow the user to activate stored macros with the simple press of a button. Standard control is available via the embedded web pages (remote or local), RS-232, Telnet and IR Remote.

KDS-8-MNGR provides exceptional quality and user-friendly operation:

- Centralized Management Manage and configure multiple compatible **KDS-8** devices through a single web interface. Control the independent routing of video, audio and control signals. Configure matrix, video wall, and multiviewer modes.
- Customizable Create macros to further streamline and customize operation of the connected devices.
- Status at-a-Glance Displays the status of all connected Transmitters and Receivers, including IP addresses, channel selections, and more.
- Serial Control Generates serial commands to directly control an external serial-controlled device.
- Flexible Power Can be powered by Ethernet switches supporting the IEEE 802.3af 2003 PoE standard (optional).
- Convenient Control Options Standard control is available via embedded web pages (remote or local), RS-232, and Telnet.

# **System Requirements**

Operating the **KDS-8-MNGR**, requires an active network connection from a switch or router for control of compatible AV over IP devices.

# **Typical Applications**

**KDS-8-MNGR** is ideal for the following typical applications:

- Video/TV wall display and control.
- Security surveillance and control.
- Commercial advertising, display and control.
- Home theaters with smart home controls.
- Retail sales and demonstration.

ŏ LAN 1(POE) RESET 5V DC

11

# **Defining KDS-8-MNGR**

000

TX RX G

TRIGGER IN

CONTROL

IR EXT

# **Front and Back Panel**

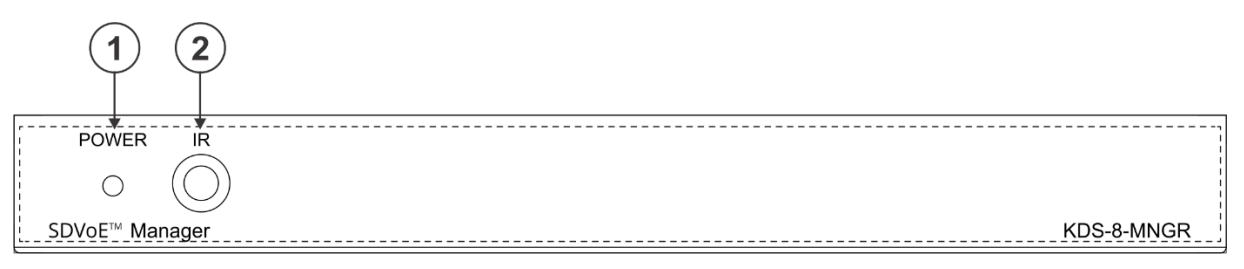

Figure 1: KDS-8-MNGR SDVoE Manager Front Panel

| # | Feature   | Function                               |
|---|-----------|----------------------------------------|
| 1 | POWER LED | Lights when the device receives power. |
| 2 | IR Window | N/A                                    |
|   | 3 4 (     | 5 6 7 8 9 10 11 12                     |
|   |           |                                        |

Figure 2: KDS-8-MNGR SDVoE Manager Rear Panel

HDMI OUT

•

LAN 2

| # | Feature                             | Function                                                                                                    |
|---|-------------------------------------|----------------------------------------------------------------------------------------------------|
| 3 | IR EXT Port                         | For future use.                                                                                                    |
| 4 | CONTROL 5-pin<br>Terminal Block     | For future use.                                                                                                    |
| 5 | RS-232 3-pin Terminal<br>Block      | Connect to a PC, laptop or other serial control device with a 3-pin adapter cable to control the unit via RS-232.                                                                                                    |
| 6 | TRIGGER IN 10-pin<br>Terminal Block | Connect to the Trigger Control Keypad (OPTIONAL) or any device with trigger switch functionality such as window security alarms, motion detectors, door switches, etc. Each of the 8 trigger inputs will activate the associated macro (1~8) when triggered. |
|   |                                     | (i) A minimum of 5V DC is required to activate each trigger.                                                                                                    |
| 7 | HDMI™ OUT Port                      | Connect to a standard HDMI display to view the unit current status information and access the embedded web pages directly without a PC.                                                                                                    |
|   |                                     | (i) HDMI output is locked to a resolution of 1080p@60Hz.                                                                                                    |
| 8 | USB Port                            | Connect a USB mouse and keyboard to control the unit's embedded web pages that are displayed on the HDMI output port. Firmware update via USB is also supported.                                                                                             |
|   |                                     | Specialized USB control devices, such as a touch panel, should be connected before the unit is powered on.                                                                                                    |
| 9 | LAN 2 Port                          | Connect directly, or through a network switch, to your PC/ laptop to control the unit via embedded web pages/Telnet.                                                                                                    |

| #    | Feature         | Function                                                                                                    |
|------|-----------------|----------------------------------------------------------------------------------------------------|
| 10   | LAN 1(POE) Port | Connect to the SDVoE units' 10G Network through dedicated network switch, to enable detection and control over those units.                                                    |
|      |                 | If the connected network switch supports the IEEE 802.3af 2003 PoE<br>(Power over Ethernet) standard, KDS-8-MNGR can optionally be<br>powered directly via this Ethernet port. |
| (11) | FACTORY RESET   | Press and hold for 3 seconds to reset the unit to its factory defaults, including Ethernet settings.                                                                           |
|      |                 | (i) While the reset is in process, the front panel LEDs flash. Once the reset is complete, the unit returns to normal operation.                                               |
| (12) | 5V DC Port      | Plug the 5V DC power adapter into the unit and connect it to an AC wall outlet for power. (Optional, not required if the unit is powered via PoE).                             |

# **Connecting KDS-8-MNGR**

 $(\mathbf{i})$ 

Always switch off the power to each **KDS-8** device before connecting it to your **KDS-8-MNGR**. After connecting your **KDS-8-MNGR**, connect its power and then switch on the power to each device.

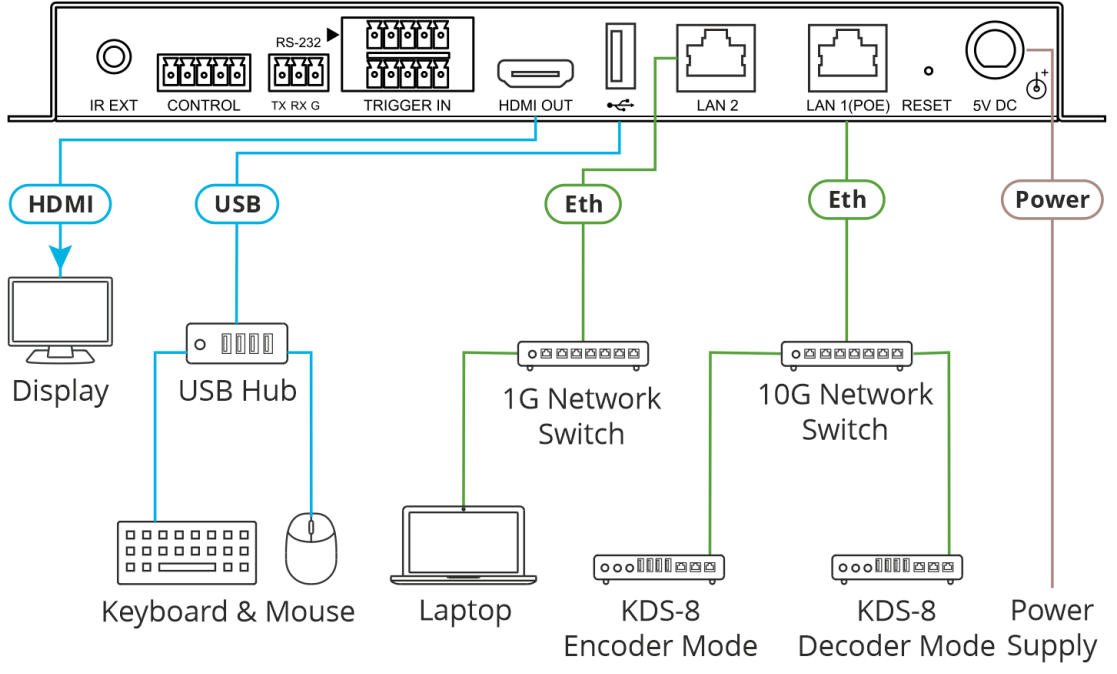

Figure 3: Connecting to the KDS-8-MNGR

To connect KDS-8-MNGR as illustrated in the above example:

- 1. Connect an HDMI acceptor to the HDMI OUT connector (7).
- 2. Connect the USB port to a USB Hub 8 that is connected to a keyboard and mouse.
- 3. Connect Ethernet LAN 2 RJ-45 connector (9) to a 1G Network switch that is connected to a laptop.

Alternatively, you can connect LAN 2 directly to a laptop.

- 4. Connect Ethernet LAN 1 (PoE) RJ-45 Connector (10) to a 10G Network switch that is connected to KDS-8 (or KDS-8F) encoders and decoders.
- 5. Connect the 5V DC connector (12) power adapter to the device and the mains electricity.

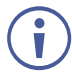

If the unit is powered via PoE (PD) there is no need to connect the power adapter.

# **RS-232 Pinout and Defaults**

| Serial Port Default Settings |       |  |
|------------------------------|-------|--|
| Baud Rate                    | 19200 |  |
| Data Bits                    | 8     |  |
| Parity Bits                  | None  |  |
| Stop Bits                    | 1     |  |
| Flow Control                 | None  |  |

| Unit Control         | Ser |
|----------------------|-----|
| 3-pin Terminal Block | 5-p |
| TXD<br>TXD           |     |

erial Output pin Terminal Block

# **Operating via Ethernet**

You can connect to **KDS-8-MNGR** via Ethernet using either of the following methods:

- Directly to the PC using a crossover cable (see <u>Connecting Ethernet Port Directly to a</u> <u>PC</u> on page <u>8</u>).
- Via a network hub, switch, or router, using a straight-through cable (see <u>Connecting</u> <u>Ethernet Port via a Network Hub</u> on page <u>10</u>).

If you want to connect via a router and your IT system is based on IPv6, speak to your IT department for specific installation instructions.

# **Connecting Ethernet Port Directly to a PC**

You can connect the Ethernet port of **KDS-8-MNGR** directly to the Ethernet port on your PC using a crossover cable with RJ-45 connectors.

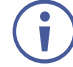

Ĭ

This type of connection is recommended for identifying **KDS-8-MNGR** with the factory configured default fallback IP address.

After connecting **KDS-8-MNGR** to the Ethernet port, configure your PC as follows:

- 1. Click Start > Control Panel > Network and Sharing Center.
- 2. Click Change Adapter Settings.
- 3. Highlight the network adapter you want to use to connect to the device and click **Change** settings of this connection.

The Local Area Connection Properties window for the selected network adapter appears as shown in <u>Figure 4</u>.

| 🃮 Local Area Connection Properties                                                                                                    |  |  |
|----------------------------------------------------------------------------------------------------|--|--|
| Networking Sharing                                                                                                    |  |  |
| Connect using:                                                                                                    |  |  |
| Intel(R) 82579V Gigabit Network Connection                                                                                                    |  |  |
| Configure                                                                                                    |  |  |
| This connection uses the following items:                                                                                                    |  |  |
|                                                                                                    |  |  |
| Description<br>TCP/IP version 6. The latest version of the internet protocol<br>that provides communication across diverse interconnected<br>networks. |  |  |
| OK Cancel                                                                                                    |  |  |

Figure 4: Local Area Connection Properties Window

4. Highlight either Internet Protocol Version 6 (TCP/IPv6) or Internet Protocol Version 4 (TCP/IPv4) depending on the requirements of your IT system.

#### 5. Click Properties.

The Internet Protocol Properties window relevant to your IT system appears as shown in <u>Figure 5</u> or <u>Figure 6</u>.

| Internet Protocol Version 4 (TCP/IPv4)                                                                                                    | Properties | ? 💌     |  |
|----------------------------------------------------------------------------------------------------|------------|---------|--|
| General Alternate Configuration                                                                                                    |            |         |  |
| You can get IP settings assigned automatically if your network supports<br>this capability. Otherwise, you need to ask your network administrator<br>for the appropriate IP settings. |            |         |  |
| Obtain an IP address automatically                                                                                                    |            |         |  |
| Ouse the following IP address:                                                                                                    |            |         |  |
| IP address:                                                                                                    |            |         |  |
| Subnet mask:                                                                                                    |            |         |  |
| Default gateway:                                                                                                    |            |         |  |
| Obtain DNS server address autor                                                                                                    | natically  |         |  |
| <ul> <li>Use the following DNS server add</li> </ul>                                                                                                    | resses:    |         |  |
| Preferred DNS server:                                                                                                    |            |         |  |
| Alternate DNS server:                                                                                                    |            |         |  |
| Validate settings upon exit                                                                                                    | Ac         | dvanced |  |
|                                                                                                    | ОК         | Cancel  |  |

Figure 5: Internet Protocol Version 4 Properties Window

| Internet Protocol Version 6 (TCP/IPv6)                                                                                                    | Properties | ? 🗙    |
|----------------------------------------------------------------------------------------------------|------------|--------|
| General                                                                                                    |            |        |
| You can get IPv6 settings assigned automatically if your network supports this capability.<br>Otherwise, you need to ask your network administrator for the appropriate IPv6 settings. |            |        |
| <ul> <li>Obtain an IPv6 address automatic</li> </ul>                                                                                                    | ally       |        |
| Use the following IPv6 address:                                                                                                    |            |        |
| IPv6 address:                                                                                                    |            |        |
| Subnet prefix length:                                                                                                    |            |        |
| Default gateway:                                                                                                    |            |        |
| Obtain DNS server address autom                                                                                                    | atically   |        |
| Ouse the following DNS server add                                                                                                    | resses:    | []     |
| Preferred DNS server:                                                                                                    |            |        |
| Alternate DNS server:                                                                                                    |            |        |
| Validate settings upon exit                                                                                                    | Advance    | :d     |
|                                                                                                    | OK         | Cancel |

Figure 6: Internet Protocol Version 6 Properties Window

6. Select **Use the following IP Address** for static IP addressing and fill in the details as shown in Figure 7.

For TCP/IPv4 you can use any IP address in the range 192.168.1.1 to 192.168.1.255 (excluding 192.168.1.39).

| Internet Protocol Version 4 (TCP/IPv4) Properties                                                                                                    |               |  |  |
|----------------------------------------------------------------------------------------------------|---------------|--|--|
| General                                                                                                    |               |  |  |
| You can get IP settings assigned automatically if your network supports<br>this capability. Otherwise, you need to ask your network administrator<br>for the appropriate IP settings. |               |  |  |
| Obtain an IP address automatically                                                                                                    |               |  |  |
| Ouse the following IP address:                                                                                                    |               |  |  |
| IP address:                                                                                                    | 192.168.1.2   |  |  |
| Subnet mask:                                                                                                    | 255.255.255.0 |  |  |
| Default gateway:                                                                                                    |               |  |  |
| Obtain DNS server address automatically                                                                                                    |               |  |  |
| Ouse the following DNS server add                                                                                                    | resses:       |  |  |
| Preferred DNS server:                                                                                                    |               |  |  |
| Alternate DNS server:                                                                                                    | • • •         |  |  |
| Validate settings upon exit                                                                                                    | Advanced      |  |  |
| OK Cancel                                                                                                    |               |  |  |

Figure 7: Internet Protocol Properties Window

- 7. Click **OK**.
- 8. Click Close.

#### **Connecting Ethernet Port via a Network Hub or Switch**

You can connect the Ethernet port of **KDS-8-MNGR** to the Ethernet port on a network hub or using a straight-through cable with RJ-45 connectors.

## **Configuring Ethernet Port**

You can set the Ethernet parameters via the embedded Web pages.

# **Using Embedded Web Pages**

**KDS-8-MNGR** can be operated and controlled remotely using the embedded Web pages. The Web pages are accessed using a Web browser and an Ethernet connection. By default, **KDS-8-MNGR** is set to DHCP.

Before attempting to connect:

- If required, discover the device IP Address (see <u>Discovering IP Address</u> on page <u>13</u>).
- Perform the procedures in <u>Operating via Ethernet</u> on page <u>8</u>.
- Ensure that your browser is supported.

The following operating systems and Web browsers are supported:

| Operating Systems | Browser              |
|-------------------|----------------------|
| Windows 10        | Chrome (Recommended) |
|                   | Firefox              |
| Mac               | Safari               |
| iOS               | Safari               |
| Android           | Chrome               |

 $(\mathbf{i})$ 

Some features might not be supported by some mobile device operating systems.

KDS-8-MNGR enables performing the following:

- Discovering IP Address on page 13.
- <u>Monitoring and Controlling Decoders and Encoders</u> on page <u>14</u>.
- <u>Configuring the System</u> on page <u>30</u>.
- <u>Configuring System Settings</u> on page <u>33</u>.
- <u>Configuring Transmitters</u> on page <u>45</u>.
- <u>Configuring Receivers</u> on page <u>47</u>.
- <u>Defining Output Resolution</u> on page <u>49</u>.
- <u>Configuring Video Walls</u> on page <u>50</u>.
- <u>Configuring Multiviews</u> on page <u>51</u>.

AV over IP Controller

192.168.1.50

To use the browser:

- 1. Open your Internet browser.
- 2. Type the IP number of the device, or its hostname, in the Address bar of your browser. For example,:

| 🕖 http://192.168.1.39 | * |
|-----------------------|---|

The device operation page appears.

After connecting to the embedded pages address in a web browser, the embedded pages load and display the System tab.

To Access the embedded web pages:

- 1. Click **Login** to open the authentication window.
- Enter the appropriate User Name and Password (admin) and click Enter.
   If a keyboard is not available, such as when using a touch screen, an on-screen keyboard can be activated by clicking on the keyboard icon (
  ).

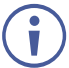

The default user name and password is admin.

| onitor & Control | System Settings                                         |
|------------------|---------------------------------------------------------|
|                  |                                                         |
|                  | IP Mode DHCP Login X iew English                        |
|                  | IP Address 169.254.7.125                                |
|                  | Subnet Mask 255.255.0.0                                 |
|                  | Gateway 0.0.0                                           |
|                  | Password:                                               |
|                  |                                                         |
|                  | LAN2 00:1D:56:07:57:DB                                  |
|                  | IP Mode Static  ID Mantes Centralian Kitz Pluster       |
|                  | IP Address 192.168.1.50                                 |
|                  | Subnet Mask 255.255.0 Choose File Noen Choose File Noen |
|                  | Gateway 192.168.1.254 Choose File No file chosen        |
|                  |                                                         |

Figure 8: Accessing the Embedded Web Pages

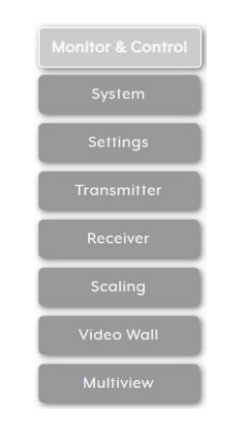

Once you are logged-in, the menu tabs appear to the left of each page.

Figure 9: Menu Tabs

#### To logout:

1. In the System tab click Logout.

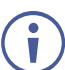

When not logged in, only the Monitor & Control and System tabs are available.

# **Discovering IP Address**

You can discover the IP address either by connecting and then sending RS-232 commands via the **KDS-8-MNGR** RS-232 port (see <u>RS-232 and Telnet Commands</u> on page <u>58</u>), or via the HDMI output.

To discover or change the IP address via HDMI output:

- Connect the KDS-8-MNGR HDMI output to a display. The System tab in the offline embedded web pages appears (only Monitor & Control and System tabs are displayed offline).
- 2. View the IP address or change it as follows:
  - a. Connect a mouse to the USB port on the rear panel.
  - b. Click I to open a keyboard on-screen to enter text.
  - c. Click Login. The Login window appears.

| Login      | Logout | Change Password | Lang |
|------------|--------|-----------------|------|
| Login      |        |                 | Х    |
|            |        |                 |      |
| User Name: | ſ      |                 | 1    |
| Osci Nume. |        |                 | J    |
| Password:  |        |                 | )    |
|            |        | En              | ter  |

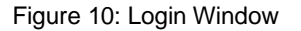

- d. Click mouse in User Name text box. On-screen keyboard opens.
- e. Enter the User Name (admin, by default).
- f. Move cursor to Password text box.
- g. Enter the Password (admin, by-default).
- h. Click Enter.
- 3. Change Network settings as desired.

Discovered IP address can be used to access embedded web pages online.

## **Monitoring and Controlling Decoders and Encoders**

The Monitor & Control tab provides easy to use drag-and-drop control over all basic routing functions of the **KDS-8** encoders and decoders that have been detected within the local network and enables performing the following actions:

- Routing Video on page 15.
- Routing a Video Wall on page <u>17</u>.
- <u>Routing a Multi-viewer</u> on page <u>18</u>.
- <u>Routing HDMI Audio</u> on page <u>19</u>.
- Routing Analog Audio on page 22.
- Pairing USB Hosts and Devices on page 24.
- Routing IR Signals on page 26.
- <u>Routing RS-232 Signals</u> on page <u>27</u>.
- Activating a Macro on page 29.

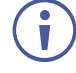

In all the sections (except for the Routing Video section), transmitters (encoders) are represented by the source icon () and receivers (decoders) are represented by the display icon (). Each of this tab's sections control the routing of a different type of interface of **KDS-8** and **KDS-8F**.

Units that were previously a part of the system, but are not currently detected will still be displayed, however they will have a disconnected icon ( $\checkmark$ ) and cannot be used for routing.

# **Routing Video**

Drag and drop detected encoders and decoders to control video routing in the system.

The Video page includes two main areas. The:

- Video Transmitter area, which includes drag-and-drop depiction buttons for all the encoders that are detected by the system, and a multi-option stop button to stop video transmission.
- Video Receiver area, which includes drag-and-drop depiction buttons for all the decoders that are detected by the system, and a Stop button to stop one or all output streams from being displayed.

Each encoder and decoder box is depicted as a small-sized, low-framerate, video thumbnail indicating which video is currently active, or can be represented as follows to indicate that:

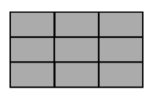

The encoder is in the video wall mode.

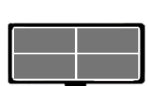

The encoder is in the Multiviewer mode.

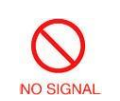

The encoder current input has no live source connected.

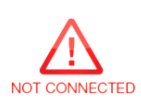

The decoder does not have an active display connected.

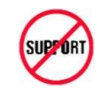

The encoder/decoder does not support the video thumbnail feature.

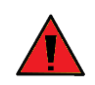

The encoders' source streams are collectively exceed the 10Gbps bandwidth limitation.

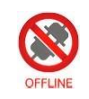

The encoder/decoder is offline or currently not detected by KDS-8-MNGR.

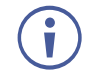

**KDS-8-MNGR** features automatic bandwidth reduction if the total source streaming exceeds 10Gbps. In case this happens, we recommend that you reduce the source resolution, frame rate or bit depth to maintain stable video quality on the display.

The Video page enables performing the following actions:

- Streaming an HDMI Audio Source to a Single Decoder on page 20.
- Streaming an HDMI Audio Source to Multiple Decoders on page 21.
- <u>Stopping an HDMI Audio Source Stream</u> on page <u>21</u>.
- <u>Stopping an HDMI Audio Display Stream</u> on page <u>21</u>.

#### Streaming a Source to a Single Decoder

To route a source (on a detected encoder) to a display on an encoder:

1. In the Menu tabs, select Monitor & Control. The Video page appears.

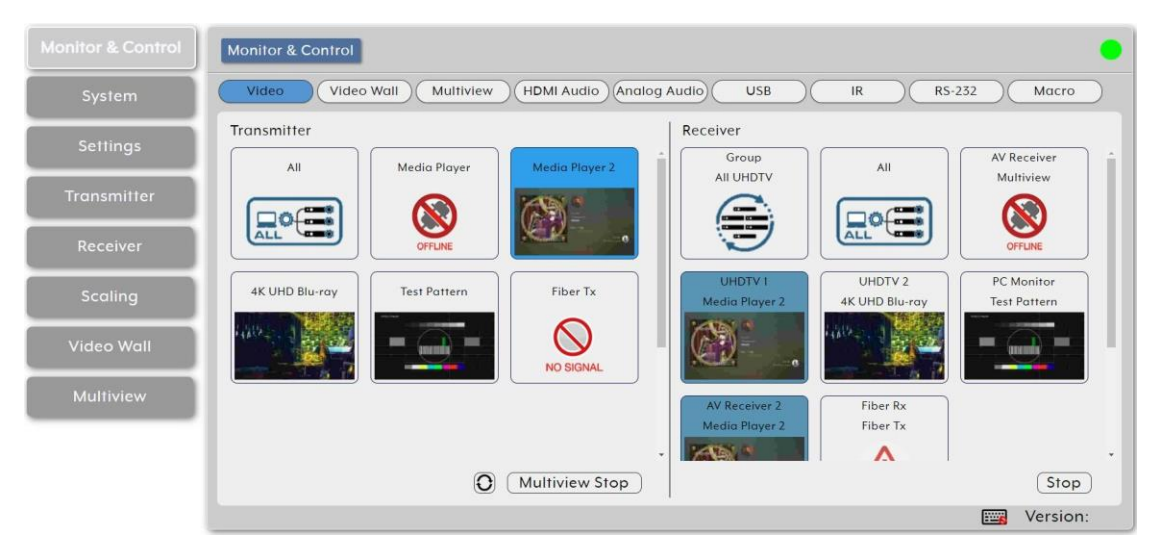

Figure 11: Monitor & Control Tab - Video Page

- 2. Click and drag a source button in the transmitter area to the preferred display in the receiver area.
- 3. Release the mouse button.

The routed source name appears below the display name. The selected source and routed displays change their color.

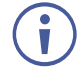

You can also drag and drop display decoders to an encoder source on the transmitter side to activate a new streaming route.

The source on the encoder is streamed to the decoder.

#### Streaming a Source to Multiple Decoders

To route a source (on a detected encoder) to multiple encoders:

- 1. In the Menu tabs, select Monitor & Control. The Video page appears.
- 2. Click and drag a source button in the transmitter area to a predefined Video group or an All button in the receiver area.
- Release the mouse button.
   The routed source name appears below the group name.

The source on the encoder is streamed to multiple decoders.

Stopping a Video Source Stream

You may need to stop one or all the video streams coming from a source.

To stop a video source stream:

- 1. In the Menu tabs, select Monitor & Control. The Video page appears.
- 2. Click (O) (Stop selection button) at the lower part of the transmitter area and cycle to the required option:
  - All Stop stops all stream types from the selected source.
  - Native Stop stops only the full resolution primary video stream.
  - Multiview Stop stops only the secondary video stream used by multiviewer layouts.
- 3. Click and drag the source to the selected Stop button. Streaming from that source stops.

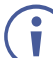

To stop a stream type from ALL video streams simultaneously, drag **All** down to the All Stop button.

Source/s streaming has stopped.

Stopping a Video Display Stream

To stop a video display stream:

- 1. In the Menu tabs, select Monitor & Control. The Video page appears.
- 2. Click and drag the display to the Stop button.
- 3. Release the mouse. Streaming to that display stops.

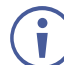

Drag All button down to the Stop button to stop all streaming.

Display streaming has stopped.

### Routing a Video Wall

Drag and drop detected encoder sources and decoder displays to control predefined video wall routing in the system. Go to <u>Configuring Video Walls</u> on page <u>50</u> to define a video wall group.

The Video Wall section includes three main areas. The:

- **Group** area, which includes all the currently defined video wall groups Click a group icon to display a simplified graphical representation of the video wall on the video wall view on the right side of the page. For example, Video Wall 1 group shows as Group: Video Wall 1 on the right side of the Video wall section.
- Transmitter area, which includes all the available decoders.
- Video wall view area, representing the selected video wall.

To assign a source to a video wall group:

- 1. In the Menu tabs, select Monitor & Control. The Video section appears.
- 2. Click Video wall. The Video Wall section appears.

|             | Monitor & Control                                                          |
|-------------|----------------------------------------------------------------------------|
| System      | Video Video Wall Multiview (HDMI Audio) (Analog Audio) USB IR R5-232 Macro |
| Settings    | Group Group : Video Wall I                                                 |
| Transmitter | Video Woll 1 UHDTV 2 UHDTV 1                                               |
| Receiver    |                                                                            |
| Scaling     |                                                                            |
| Video Wall  | Transmitter TV 3 TV 4 AV Receiver 2 PC Monitor                             |
| Multiview   | Test Pattern                                                               |
|             |                                                                            |
|             | Version:                                                                   |

Figure 12: Monitor & Control Tab - Video Wall Page

3. Drag a source from the Transmitter area to the required video wall group.

The source on the encoder is streamed to the Video Wall.

Dragging a source to an inactive video wall group, automatically activates all of that video wall displays.

#### **Routing a Multi-viewer**

Set the streaming in a multi-viewer by dragging and dropping the Multiview preset to an available decoder display and also by dragging and dropping a decoder source over to Multiview windows.

Before routing inputs to Multiview windows, you need to define a Multiview preset (see <u>Configuring Multiviews</u> on page <u>51</u>).

The Multiview page includes four main areas. The:

- Preset area, which includes all currently defined multiview presets.
- **Receiver** area, which includes all the decoder displays that available to display the muliview preset.
- **Multiviewer view** area, which shows a simplified graphical representation of the currently selected multiview preset. An active preset appears has green windows that show a faded video thumbnail of the source that is currently selected.
- Transmitter area, which includes all the encoder sources. Unavailable sources are displayed in red.

To assign a source to a Preset Multiviewer:

- 1. In the Menu tabs, select Monitor & Control. The Video section appears.
- 2. Click **Multiview**. The Video Wall section appears.

| Monitor & Control | Monitor & Control                                                                                |
|-------------------|--------------------------------------------------------------------------------------------------|
| System            | Video Video Wall Multiview HDMI Audio Analog Audio USB IR RS-232 Macro                           |
| Settings          | Preset ID 1 ID 2 Media Player 2 4K UHD Blu-ray                                                   |
| Transmitter       |                                                                                                  |
| Receiver          | ID 3                                                                                             |
| Scaling           | Test Pattern                                                                                     |
| Video Wall        |                                                                                                  |
| Multiview         | UHDTV 2 PC Monitor AV Receiver 2 Transmitter :                                                   |
|                   | Fiber Rx     Media Player     Media Player 2     4K UHD Blu-ray       Test Pattern     Player 1x |
|                   | 🕎 Version:                                                                                       |

Figure 13: Monitor & Control Tab – Multiview Section

3. From the Preset list, select a Multiview preset (for example, Multiview 1) and drag the selected preset to a selected decoder display (or to all the available displays), listed under Receiver (for example, UHDTV 1).

The multiview preset windows are displayed on the right-side of the page (green windows).

4. From the transmitter list of available encoder sources, drag a source to a window as needed.

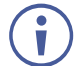

Note that a single source cannot be simultaneously displayed in differently sized windows or in multiple presets at different output resolutions.

5. Select a source for each of the Multiview windows.

The sources on the encoders are streamed to the Multiview windows.

#### **Routing HDMI Audio**

You can route the HDMI audio signal independently via drag-and-drop of the detected encoders and decoders.

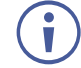

Bitstream audio is supported when the decoder HDMI audio device is set to "HDMI Audio (Follow Video in Genlock Mode)".

The HDMI Audio page includes two main areas. The:

• **HDMI Audio Transmitter** area, which includes drag-and-drop buttons for all the encoder sources that are detected by the system, and a multi-option stop button to stop video transmission.

• **HDMI Audio Receiver** area, which includes drag-and-drop buttons for all the decoder displays that are detected by the system, and a Stop button to stop one or all audio streams from being displayed.

The HDMI Audio page enables performing the following actions:

- <u>Streaming an HDMI Audio Source to a Single Decoder</u> on page 20.
- <u>Streaming an HDMI Audio Source to Multiple Decoders</u> on page 21.
- Stopping an HDMI Audio Source Stream on page 21.
- Stopping an HDMI Audio Display Stream on page 21.

#### Streaming an HDMI Audio Source to a Single Decoder

To route an HDMI audio source (on a detected encoder) to a display on an encoder:

- 1. In the Menu tabs, select Monitor & Control. The Video page appears.
- 2. Click HDMI Audio. The HDMI Audio page appears.

| Monitor & Control | Monitor & Control                                                                                                   |
|-------------------|----------------------------------------------------------------------------------------------------|
| System            | Video Video Wall Multiview HDMI Audio Analog Audio USB IR RS-232 Macro                                              |
| Settings          | Transmitter           All         Media Player         Media Player 2         Group         All         AV Receiver |
| Transmitter       |                                                                                                    |
| Receiver          | Media Player 2 2 4K UHD Blu-r Er Pattern                                                                            |
| Scaling           | Media Player 2 Fiber Tx                                                                                             |
| Video Wall        |                                                                                                    |
| Multiview         |                                                                                                    |
|                   |                                                                                                    |
|                   | (Stop) (Stop)                                                                                                    |
|                   | Version:                                                                                                    |

Figure 14: Monitor & Control Tab – HDMI Audio Page

- 3. Click and drag a source button in the transmitter area to the preferred display in the receiver area.
- 4. Release the mouse button.

The routed source name appears below the display name. The selected source and routed displays change their color.

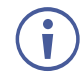

You can also drag and drop display decoders to an encoder source on the transmitter side to activate a new streaming route.

The source on the encoder is streamed to the decoder.

#### Streaming an HDMI Audio Source to Multiple Decoders

To route an HDMI audio source (on a detected encoder) to multiple encoders:

- 1. In the Menu tabs, select Monitor & Control. The Video page appears.
- 2. Click HDMI Audio. The HDMI Audio page appears.
- 3. Click and drag a source button in the transmitter area to a predefined HDMI audio group or an All button in the receiver area.
- Release the mouse button.
   The routed source name appears below the group name.

The source on the encoder is streamed to multiple decoders.

#### Stopping an HDMI Audio Source Stream

You may need to stop one or all the video streams coming from a source.

(j

When the HDMI Audio of an encoder is set to "Follow Video in Genlock Mode", and scaling on that output has been disabled (Bypass), the audio output on that receiver cannot be stopped by using this control.

To stop a HDMI audio source stream:

- 1. In the Menu tabs, select Monitor & Control. The Video page appears.
- 2. Click HDMI Audio. The HDMI Audio page appears.
- 3. Click and drag an HDMI audio source button (or the All button) to the Stop button in the transmitter area. Streaming from that source stops.

Source/s streaming has stopped.

Stopping an HDMI Audio Display Stream

To stop an HDMI audio stream on a display:

- 1. In the Menu tabs, select Monitor & Control. The Video page appears.
- 2. Click HDMI Audio. The HDMI Audio page appears.
- 3. Click and drag the display to the Stop button.
- 4. Release the mouse. Streaming to that display stops.

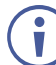

Drag All button down to the Stop button to stop all streaming.

Display streaming has stopped.

## **Routing Analog Audio**

You can route analog audio signals via drag-and-drop of the detected encoders and decoders.

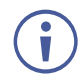

Bitstream audio is supported when the decoder HDMI audio device is set to "HDMI Audio (Follow Video in Genlock Mode)".

The Analog Audio page includes two main areas. the:

- Analog Audio Transmitter area, which includes drag-and-drop buttons for all the encoder sources that are detected by the system, and a multi-option stop button to stop video transmission.
- Analog Audio Receiver area, which includes drag-and-drop buttons for all the decoder displays that are detected by the system, and a Stop button to stop one or all audio streams from being displayed.

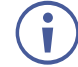

If a selected audio source for an analog output is set to "HDMI Audio (Stereo Downmix)" that output will be marked with an exclamation mark (!) and the audio output will mirror the source set on the HDMI Audio routing page.

The Analog Audio page enables performing the following actions:

- <u>Streaming an Analog Audio Source to a Single Decoder</u> on page 23.
- <u>Streaming an Analog Audio Source to Multiple Decoders</u> on page 23.
- <u>Stopping an Analog Audio Source Stream</u> on page <u>24</u>.
- <u>Stopping an HDMI Audio Display Stream</u> on page 24.

Streaming an Analog Audio Source to a Single Decoder

To route an analog audio source (on a detected encoder) to a display on an encoder:

- 1. In the Menu tabs, select Monitor & Control. The Video page appears.
- 2. Click Analog Audio. The Analog Audio page appears.

| Monitor & Control | Monitor & Control                                                                                                   |
|-------------------|----------------------------------------------------------------------------------------------------|
| System            | Video     Video Wall     Multiview     HDMI Audio     Analog Audio     USB     IR     RS-232     Macro              |
| Settings          | Transmitter           All         Media Player         Media Player 2         Group         All         AV Receiver |
| Transmitter       |                                                                                                    |
| Receiver          |                                                                                                    |
| Scaling           | N/A Fiber Tx                                                                                                    |
| Video Wall        |                                                                                                    |
| Multiview         |                                                                                                    |
|                   |                                                                                                    |
|                   | Stop         Stop                                                                                                   |
|                   | Version:                                                                                                    |

Figure 15: Monitor & Control Tab – Analog Audio Page

- 3. Click and drag a source button in the transmitter area to the preferred display in the receiver area.
- Release the mouse button.
   The routed source name appears below the display name.
   The selected source and routed displays change their color.

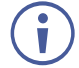

You can also drag and drop display decoders to an encoder source on the transmitter side to activate a new streaming route.

The source on the encoder is streamed to the decoder.

Streaming an Analog Audio Source to Multiple Decoders

To route an analog audio source (on a detected encoder) to multiple encoders:

- 1. In the Menu tabs, select Monitor & Control. The Video page appears.
- 2. Click Analog Audio. The HDMI Audio page appears.
- 3. Click and drag a source button in the transmitter area to a predefined HDMI audio group or an All button in the receiver area.
- Release the mouse button.
   The routed source name appears below the group name.

The source on the encoder is streamed to multiple decoders.

Stopping an Analog Audio Source Stream

You may need to stop one or all the video streams coming from a source.

To stop a video source stream:

- 1. In the Menu tabs, select Monitor & Control. The Video page appears.
- 2. Click HDMI Audio. The HDMI Audio page appears.
- 3. Click and drag an HDMI audio source button (or the All button) to the Stop button in the transmitter area. Streaming from that source stops.

Source/s streaming has stopped.

#### Stopping an HDMI Audio Display Stream

If the selected audio source for an analog output has been set to "HDMI Audio (Stereo Downmix)" the audio output can only be stopped from the HDMI Audio page..

To stop an HDMI audio stream on a display:

- 1. In the Menu tabs, select Monitor & Control. The Video page appears.
- 2. Click HDMI Audio. The HDMI Audio page appears.
- 3. Click and drag the display or the All button to the Stop button.
- 4. Release the mouse. Streaming to that display stops.

Display streaming has stopped.

## **Pairing USB Hosts and Devices**

Use drag-and Drop control to pair USB hosts (such as a PC, laptop etc.) and USB devices (such as a keyboard, mouse, webcam, etc.) connected to USB ports on detected encoders and decoders.

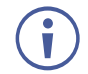

Ť

If "Simultaneous Mode" is enabled on the USB host port, it can be paired with up to 7 device endpoints.

If "Simultaneous Mode" is disabled, a USB host port can only be paired with a single USB device endpoint.

The USB page includes two main areas. The:

- **USB Host** area, which includes drag-and-drop buttons for all the encoder USB Hosts that are detected by the system, and a stop button to stop communication from a host.
- **USB Device** area, which includes drag-and-drop buttons for all the decoder USB device endpoints and a Stop button to stop communication from a device.

The USB page enables performing the following actions:

- Pairing a Host to a Device on page 25.
- <u>Stopping Communication from a USB Host</u> on page <u>25</u>.
- <u>Stopping Communication from a USB device</u> on page <u>26</u>.

#### Pairing a Host to a Device

To pair a USB host with a USB device:

- 1. In the Menu tabs, select Monitor & Control. The Video page appears.
- 2. Click USB. The USB page appears.

| Monitor & Control | Monitor & Control                                                        |
|-------------------|--------------------------------------------------------------------------|
| System            | Video Video Wall Multiview (HDMI Audio) Analog Audio USB IR R5-232 Macro |
| Settings          | Host Device                                                              |
| Transmitter       |                                                                          |
| Receiver          |                                                                          |
| Scaling           |                                                                          |
| Video Wall        |                                                                          |
| Multiview         |                                                                          |
|                   |                                                                          |
|                   | Stop                                                                     |
|                   | Version:                                                                 |

Figure 16: Monitor & Control Tab – USB Page

- 3. Click and drag a USB host button from the Host side to a USB device on the Device side.
- 4. Release the mouse. The active USB host name appears below the group name. The selected host and routed devices change their color.

USB hosts and devices are paired.

**Stopping Communication from a USB Host** 

To stop communication from a USB host:

- 1. In the Menu tabs, select Monitor & Control. The Video page appears.
- 2. Click **USB**. The USB page appears.
- 3. Click and drag a USB host button to the Stop button in the Host area.

Communication from USB host has stopped.

#### Stopping Communication from a USB device

To stop communication from a USB device:

- 1. In the Menu tabs, select Monitor & Control. The Video page appears.
- 2. Click **USB**. The USB page appears.
- 3. Click and drag a USB device to the Stop button in the Device area.

Communication from USB device has stopped.

## **Routing IR Signals**

Route IR inputs and outputs on detected encoders and decoders via drag-and Drop control.

The IR page includes two main areas. The:

- **IR Input** area, which includes drag-and-drop buttons for all the encoder IR input ports that are detected by the system, and a stop button to stop IR streaming to the encoders.
- **IR Output** area, which includes drag-and-drop buttons for all the decoder IR output ports.

Use IR page to perform the following actions:

- <u>Streaming Global Broadcast IR Inputs</u> on page <u>26</u>.
- Connecting IR Out to IR Input on page 27.
- <u>Stopping IR Broadcast Streaming</u> on page <u>27</u>.

Streaming Global Broadcast IR Inputs

To broadcast an IR input to all available IR outputs:

- 1. In the Menu tabs, select Monitor & Control. The Video page appears.
- 2. Click IR. The IR page appears.

| Monitor & Control | Monitor & Control                                          |                             |                    |          |
|-------------------|------------------------------------------------------------|-----------------------------|--------------------|----------|
| System            | Video Video Wall Multiview                                 | HDMI Audio Analog Audio USB | IR RS-232          | Macro    |
| Settings          | Input                                                      | Output                      |                    |          |
| Transmitter       |                                                            |                             | Media Player Media | Player 2 |
| Receiver          | N/A N/A                                                    | N/A                         | Test Pattern Fib   | ver Tx   |
| Scaling           | AV Receiver<br>N/A UHDTV 1<br>Broadcast                    | UHDTV 2<br>Broadcast        |                    | DTV 2    |
| Video Wall        | PC Monitor<br>Test Pattern AV Receiver 2<br>Media Player 2 | Fiber Rx<br>N/A PC Monitor  | AV Receiver 2      | ver Rx   |
| Multiview         |                                                            |                             |                    |          |
|                   |                                                            |                             |                    |          |
|                   |                                                            | Stop                        |                    |          |
|                   |                                                            |                             |                    | ersion:  |

Figure 17: Monitor & Control Tab – IR Page

3. Click and drag an IR input button from the Input side to All on the Output side.

- 4. Release the mouse. The word broadcast appears in the appropriate IR input button. The selected input and output devices change their color.
- IR Input is routed to all available IR outputs.

#### **Connecting IR Out to IR Input**

To connect an IR Output to an IR input:

- 1. In the Menu tabs, select Monitor & Control. The Video page appears.
- 2. Click IR. The IR page appears.
- 3. Click and drag an IR output button from the Output side to an input IR on the Input side.
- 4. Release the mouse. The IR output name appears in the IR input button. The selected input and output devices change their color.

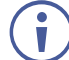

IR inputs may also be dragged and dropped onto IR outputs to activate a new route.

IR outputs is routed to IR Input.

#### **Stopping IR Broadcast Streaming**

To stop IR input signal broadcast:

- 1. In the Menu tabs, select Monitor & Control. The Video page appears.
- 2. Click IR. The IR page appears.
- 3. Click and drag an IR Input button or the All button to the Stop button in the Input area.

IR streaming has stopped.

## **Routing RS-232 Signals**

Route RS-232 signals, via drag and drop, from RS-232 ports on detected encoders to RS-232 ports on detected decoders.

The RS-232 port on a standard extension unit contains one sender (Rx pin) and one receiver (Tx pin).

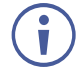

You can send one or multiple RS-232 signals from different encoders to a single RS-232 port on a decoder.

Use the Global Broadcast option If you need to send an RS-232 signal to more than one decoder.

The RS-232 page includes two main areas. the:

- **Sender** area, which includes drag-and-drop buttons for all the encoder RS-232 ports that are detected by the system, and a stop button to stop RS-232 streaming to the encoders.
- **Receiver** area, which includes drag-and-drop buttons for all the decoder RS-232 output ports.

Use RS-232 page to perform the following actions:

- <u>Streaming Global Broadcast RS-232 Inputs</u> on page <u>28</u>.
- Routing RS-232 Output to RS-232 Input on page 28.
- <u>Stopping RS-232 Broadcast Streaming</u> on page <u>29</u>.

Streaming Global Broadcast RS-232 Inputs

To broadcast an RS-232 input to all available RS-232 outputs:

- 1. In the Menu tabs, select Monitor & Control. The Video page appears.
- 2. Click **RS-232**. The RS-232 page appears.

| Monitor & Control | Monitor & Control                                                                                                    |
|-------------------|----------------------------------------------------------------------------------------------------|
| System            | Video     Video Wail     Multiview     HDMI Audio     Analog Audio     USB     IR     R5-232     Macro                                                                                                    |
| Settings          | Sender           All         Receiver           All         Media Player 2                                                                                                    |
| Transmitter       |                                                                                                    |
| Receiver          | UHDTV1 Broadcast N/A is root but for a second second secon   |
| Scaling           | N/A UHD Blu-r UHDTV 2 UHDTV 1 UHDTV 2                                                                                                    |
| Video Wall        | PC Monitor<br>N/A PC Monitor PC Monitor PC Mon |
| Multiview         |                                                                                                    |
|                   |                                                                                                    |
|                   | (Stop)                                                                                                    |
|                   | Version:                                                                                                    |

Figure 18: Monitor & Control Tab - RS-232 Page

- 3. Click and drag an RS-232 input button from the Sender side to All on the Receiver side.
- 4. Release the mouse. The word broadcast appears in the appropriate RS-232 input button.

The selected input and output devices change their color.

RS-232 Input is routed to all available RS-232 outputs.

#### Routing RS-232 Output to RS-232 Input

To route an RS-232 signal on the Receiver side to an RS-232 input on the sender side:

- 1. In the Menu tabs, select Monitor & Control. The Video page appears.
- 2. Click **RS-232**. The RS-232 page appears.
- 3. Click and drag an RS-232 output button from the Receiver side to an RS-232 input on the Sender side.
- 4. Release the mouse. The RS-232 output name appears in the RS-232 input button. The selected input and output devices change their color.

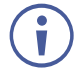

RS-232 inputs on the sender side can also be dragged and dropped onto RS-232 outputs to activate a new route.

RS-232 output is routed to RS-232 Input. KDS-8-MNGR – Using Embedded Web Pages

#### Stopping RS-232 Broadcast Streaming

To stop RS-232 input signal broadcast:

- 1. In the Menu tabs, select Monitor & Control. The Video page appears.
- 2. Click RS-232. The RS-232 page appears.
- 3. Click and drag an RS-232 Input button or the All button to the Stop button in the Input area.

IR streaming has stopped.

#### **Activating a Macro**

You can activate macros that have been pre-defined and stored within the **KDS-8-MNGR** using the following simple interface. To define Macros, see <u>Creating Macros</u> on page <u>35</u>).

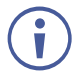

Only one macro can be executed at a time.

#### Activating a Predefined Macro

To activate a Macro:

- 1. In the Menu tabs, select Monitor & Control. The Video page appears.
- 2. Click Macro. The RS-232 page appears.

| Monitor & Control | Monitor & Control                                                                            | •        |
|-------------------|----------------------------------------------------------------------------------------------|----------|
| System            | Video     Video Wall     Multiview     HDMI Audio     Analog Audio     USB     IR     RS-232 | Macro    |
| Settings          | Macro Test Macro 1 Test Macro 2                                                              |          |
| Transmitter       |                                                                                              |          |
| Receiver          |                                                                                              |          |
| Scaling           |                                                                                              |          |
| Video Wall        |                                                                                              |          |
| Multiview         |                                                                                              |          |
|                   |                                                                                              |          |
|                   |                                                                                              |          |
|                   |                                                                                              | Version: |

Figure 19: Monitor & Control Tab – Macro Page

3. Click a Macro.

the selected Macro button remains blue until execution completion of the selected Macro.

Macro is activated.

# **Configuring the System**

Set **KDS-8-MNGR** IP configuration for both LAN ports, interface language, login and user management, and firmware update functionality.

**KDS-8-MNGR** System Tab enables performing the following actions:

- <u>Setting IP Definitions for LAN1 and LAN2</u> on page <u>30</u>.
- <u>Running System Basic Commands</u> on page <u>31</u>.
- <u>Resetting the System</u> on page <u>31</u>.
- <u>Upgrading the Firmware</u> on page <u>32</u>.

When not logged in, only the "Monitor & Control" and "System" tabs are available.

## **Setting IP Definitions for LAN1 and LAN2**

Set the IP Mode address, netmask, and gateway Network definitions for each LAN port (DHCP or Static IP).

When a LAN port is set to DHCP mode, it automatically attempts to obtain proper configuration information from the local DHCP server. If no DHCP server is available, it will automatically assign itself an APIPA address from the 169.254.xxx.xxx range.

#### To configure the Network settings manually:

1. In the Menu tabs, select System. The System page appears.

| Custom     |                           |                                          |                            |
|------------|---------------------------|------------------------------------------|----------------------------|
| System     | LANI                      | Login Logout Chan                        | ge Password Language :     |
|            | IP Mode DHCP -            | Save Config Upload Config S              | ave Log English            |
|            | IP Address 169.254.5.136  | Factory default configuration and reboot | device system :            |
|            | Subnet Mask 255.255.0.0   | Factory Reset Reset all transmitters     | Reset all receivers        |
| Receiver   | Gateway 0.0.0.0           | Report System Report all transmitter     | s Reboot all receivers     |
|            | Save                      | S/N :                                    |                            |
|            |                           |                                          |                            |
|            | LAN2                      | Firmware Upgrade                         | Transmitter Receiver       |
| video Wall |                           | IP Master Controller Kit Plugin          | Firmware :                 |
| Multiview  | IP Address 192.168.10.137 | Ohanan Fila                              |                            |
|            | Subnet Mask 255.255.25    | Choose File Choose File                  | Choose File No file chosen |
|            | Gateway 192.168.10.1      |                                          |                            |
|            | Save                      | Upgrade                                  | Upgrade All Upgrade All    |

Figure 20: System page

- 2. Set IP mode to Static.
- 3. Manually enter IP Address, Subnet Mask and Gateway.
- 4. Click Save.

By default, both LAN ports are set to DHCP mode. The current IP address can be verified using the HDMI output or RS-232 if the Device Discovery software is not available.

## **Running System Basic Commands**

Use predefined system commands to carry out system basic actions.

To run system commands:

- 1. In the Menu tabs, select System. The System page appears.
- 2. In the top right area of the system page, click:
  - Login to log into the embedded web pages.
  - Logout to exit the embedded web pages.
  - **Change Password** to change the admin login password.
  - Save Config to save the current system configuration as a \*.bin file to your local PC.
  - Upload Config to upload a saved system configuration file. Click Upload Config to locate the saved \*.bin file, then click the "Open" button.
  - Save Log to generate and save a copy of the current log data in, \*.zip format, to your local PC (this system log file can help diagnose configuration issues or other problems).

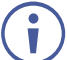

The generated file is password protected and is only intended for use by authorized technical support.

3. If required, open the drop-down list to select the user language for the embedded web pages.

Basic commands are carried out.

### **Resetting the System**

KDS-8-MNGR provides several reset options.

#### To reset the system:

- 1. In the Menu tabs, select System. The System page appears.
- 2. In the top right area of the system page, click:
  - Factory Reset to reset the unit back to its factory default settings.

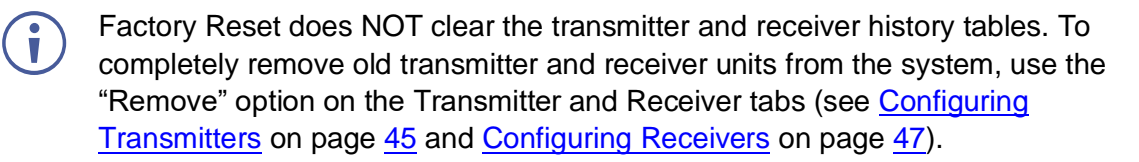

- Reset all transmitters to reset all detected transmitters back to their factory default settings.
- Reset all receivers to reset all detected receivers back to their factory default settings.
- Reboot System to reboot this KDS-8-MNGR unit.

- **Reboot all transmitters** to reboot all detected transmitters.
- **Reboot all receivers** to reboot all detected receivers.
- 3. View the KDS-8-MNGR S/N (Serial Number).

System reset/reboot is complete.

### **Upgrading the Firmware**

Use **KDS-8-MNGR** to remotely update the firmware of this unit and the detected transmitters and receivers in the system. the Kit Plugin option is currently not available.

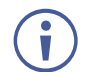

The update process can take several minutes to complete, especially if there are multiple transmitters and receivers in the system.

Do not power off any units during the update process.

KDS-8-MNGR enables performing the following firmware upgrades:

- <u>Upgrading KDS-8-MNGR Firmware</u> on page <u>32</u>.
- <u>Upgrading Transmitter/Receiver Firmware</u> on page <u>33</u>.

#### Upgrading KDS-8-MNGR Firmware

To upgrade the KDS-8-MNGR firmware:

1. In the Menu tabs, select System. The System page appears.

| Monitor & Control | System Settings                                                               |                                                           |                            |
|-------------------|-------------------------------------------------------------------------------|-----------------------------------------------------------|----------------------------|
|                   |                                                                               | Login Logout Chang                                        | e Password Language :      |
| Settings          | IP Mode DHCP -                                                                | Save Config Upload Config Sc                              | ave Log English            |
| Transmitter       | IP Address         169.254.5.136           Subnet Mask         255.255.0.0    | Factory default configuration and reboot of Factory Reset | levice system :            |
| Receiver          | Gateway 0.0.0.0                                                               | Reboot System Reboot all transmitters                     | Reboot all receivers       |
| Scaling           |                                                                               | S/N :                                                     |                            |
| Video Wall        | IP Mode DHCP                                                                  | IP Master Controller Kit Plugin                           | Transmitter Receiver       |
| Multiview         | IP Address         192.168.10.137           Subnet Mask         255.255.255.0 | Choose File Choose File                                   |                            |
|                   | Gateway 192.168.10.1                                                          |                                                           | Choose File No file chosen |
|                   | Save                                                                          | Upgrade                                                   | Upgrade All Upgrade All    |
|                   |                                                                               |                                                           | Version:                   |

Figure 21: System Page

- Under IP Master Controller (KDS-8-MNGR), click Choose file. The file selection window opens.
- 3. Select the firmware update file (\*.bin format) located on your local PC.
- 4. Click **Upgrade** to begin the firmware update process. Once the firmware update process has completed the unit reboots.

Firmware upgrade is complete.

**Upgrading Transmitter/Receiver Firmware** 

You can upgrade the firmware of all the detected transmitters/receivers at once.

To upgrade the transmitter/receiver firmware:

- 1. In the Menu tabs, select System. The System page appears.
- 2. Under transmitter, click **Choose file**. The file selection window opens.
- 3. Select the transmitter/receiver firmware update file (\*.apz format) located on your local PC.
- 4. Click **Upgrade All** (under transmitters or under receivers, depending on the chosen file) to begin the firmware update process. Once the firmware update process has completed the transmitters/receivers reboot.

Firmware upgrade is complete.

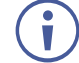

The transmitter/receiver firmware is stored within the **KDS-8-MNGR** after upload and is also used when performing individual unit updates via the Transmitter and Receiver tabs.

# **Configuring System Settings**

**KDS-8-MNGR** enables configuration of different internal systems and interfaces, including group and macro creation, manual IR and RS-232 command broadcasting, I/O trigger assignment, EDID management, and setting the system's clock and event scheduling.

KDS-8-MNGR enables performing the following actions:

- <u>Creating Groups</u> on page <u>33</u>.
- <u>Creating Macros</u> on page <u>35</u>.
- Sending RS-232/IR commands on page 36.
- Assigning I/O Triggers on page 37.
- <u>Managing EDID</u> on page <u>38</u>.
- <u>Setting the Time</u> on page <u>39</u>.
- <u>Managing Scheduling</u> on page <u>40</u>.

#### **Creating Groups**

Groups are listed Under Device Group Name in the Group page. You can include multiple receiving endpoints in one group for simple, single click targets, for routing A/V, USB or IR/RS-232 sources. Once created, each group appears within the appropriate section of the Monitor & Control Tab (see <u>Monitoring and Controlling Decoders and Encoders</u> on page <u>14</u>) beside standard receivers.

#### To create a group:

1. In the Menu tabs, select **Settings**. The Group page appears.

| Monitor & Control | Settings                                                                                                    |
|-------------------|----------------------------------------------------------------------------------------------------|
| System            | Group Macro R5232/IR I/O Trigger EDID Time Schedule                                                                                                    |
| Settings          | Device Group Name     Group :     Device :     Device :     Devic |
| Transmitter       | I. All UHDTV     UHDTV 2     Fiber Rx                                                                                                    |
| Receiver          |                                                                                                    |
| Scaling           |                                                                                                    |
| Video Wall        | Order :                                                                                                    |
| Multiview         | Group Name : All UHDTV                                                                                                    |
|                   | Group Type : Video/Audio  Video/Audio                                                                                                    |
|                   | Save Group IR/RS-232 Remove All All                                                                                                    |
|                   | Version:                                                                                                    |

Figure 22: Settings Tab – Group Page

2. Click 🕂 to create a new group.

Click  $\checkmark$  to edit an existing group. Click  $\overline{\mathbf{W}}$  to delete a group

- 3. Enter group details:
  - Next to Order, open the drop-down box to select the group order (also use to change the order of existing groups).

Groups are displayed in the Monitor & Control tab in the same order.

- Enter Group Name.
- Select Group Type from the drop-down list. Group type determines the signal type for this group: Video/Audio, USB, and IR/RS-232.
   This selection affects the type of receiver endpoints available within the Device List.
- In the Device area, which lists all the available decoder acceptors (displays), click an acceptor to move it to the Group area, which lists all the acceptors in the selected group. Click All to move all the devices to the group.
- In the Group area, which lists the devices in the group, click a device button to remove it from the group (back to the Device area) or click **Remove All** to remove all of them.
- 4. Click Save Group.

A group is saved to the list.
### **Creating Macros**

**KDS-8-MNGR** can create operational command sequences that can be activated via **Kramer Control**, external triggers, or from within the embedded web pages. Macros are a flexible and powerful tool. They can be as simple as selecting a new input for a decoder or a complex sequence of source, resolution, mode, and audio changes executed in sequence. Up to 16 macros can be defined, each containing up to 64 commands.

To create a Macro:

- 1. In the Menu tabs, select **Settings**. The Group page appears.
- 2. Click Macro. The Macro page appears.

| Monitor & Control | Settings                  |                                             |                          |                             | •  |
|-------------------|---------------------------|---------------------------------------------|--------------------------|-----------------------------|----|
| System            | Group Macro RS232/IR      | L/O Trigger EDID                            | Time                     | e Schedule                  |    |
| Settings          | Macro Name                | Macro Commands                              | New Comm                 | and                         |    |
| Transmitter       | 1. Test Macro 1           | 1. Route Video<br>Transmitter : Media Playe | Command:<br>Transmitter: | Route Video<br>Media Player | •  |
| Receiver          |                           | Receiver : All  2. Route HDMI Audio         | Receiver:                | All                         | •  |
| Scaling           |                           | Transmitter : Test Pattern Receiver : All   | Order:                   | 3                           | •  |
| Video Wall        | Order :                   |                                             |                          |                             |    |
| Multiview         | Macro Name : Test Macro 1 |                                             |                          |                             |    |
|                   | Save Macro Execute        |                                             |                          | New Add                     |    |
|                   |                           |                                             |                          | 🔤 Versio                    | n: |

Figure 23: Settings Tab – Macro Page

3. Click 🕂 to create a new macro.

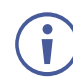

Click 🖉 to edit an existing macro.

Click <u></u> to delete a macro.

4. Next to Order, open the drop-down box to select the macro order (also use to change the order of existing macros).

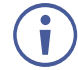

Macros are displayed in the Monitor & Control tab in the same order and when assigning IR/trigger functionality.

- 5. Enter Macro Name.
- 6. Under New Command:
  - a. Click New.
  - b. Select the command type from the drop-down list.
  - c. Select the other parameters relevant for this command type (Transmitter and Receiver for this command).
  - d. Set the command order in the macro sequence.

- e. Click Add. The command is added to the Macro Commands sequence.
- 7. Click Save Macro.
- 8. If required, click **Execute** to test the Macro.

A Macro is saved to the Macro Name list.

### Sending RS-232/IR commands

You can manually send single RS-232 or IR commands to specific decoder endpoints within the system.

To send single RS-232 or IR commands:

- 1. In the Menu tabs, select **Settings**. The Group page appears.
- 2. Click RS232/IR. The RS232/IR page appears.

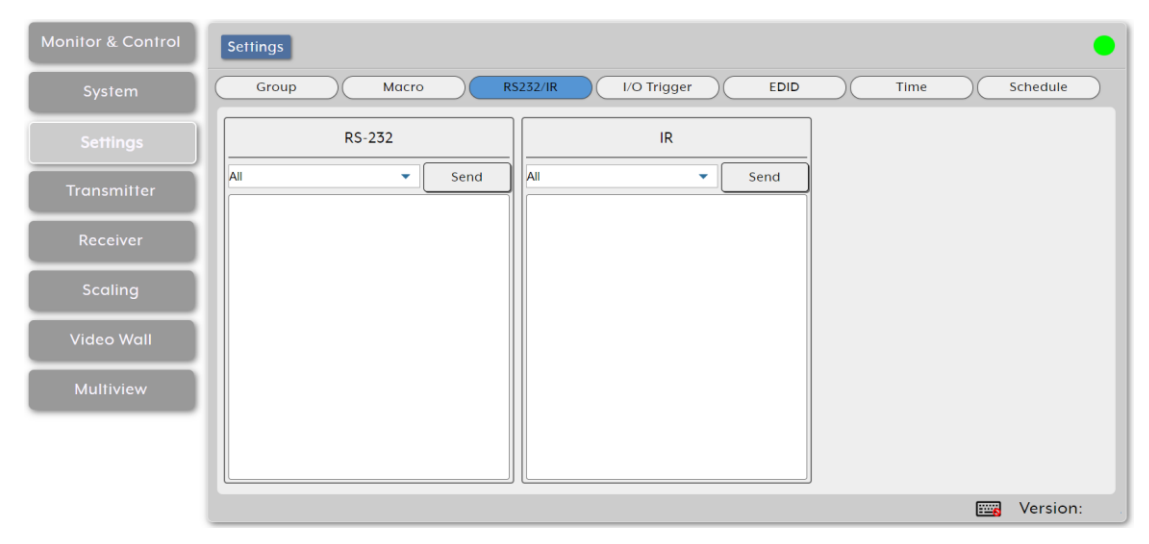

Figure 24: Settings Tab - RS232/IR Page

- 3. For RS-232:
  - a. Select the command target from the drop-down box.
  - b. Enter or copy the command to the empty area below RS-232.

To transmit hex data, each ASCII hex pair (octet) must be preceded by "\x". For example, a carriage return would be "\x0D".

- c. Click **Send** to send the command immediately.
- 4. For IR:

i

- a. Select the command target from the drop-down box.
- b. Enter or copy the command to the empty area below IR.
- c. Click Send to send the command immediately.

RS-232/IR command is sent.

### **Assigning I/O Triggers**

You can assign macros (see <u>Creating Macros</u> on page <u>35</u>) to each of the 8 trigger inputs on the unit as well as to the 8 IR remote buttons.

To assign a macro to a trigger:

- 1. In the Menu tabs, select **Settings**. The Group page appears.
- 2. Click I/O Trigger. The I/O Trigger page appears.

| Monitor & Control | Settings     |                  |           | •             |
|-------------------|--------------|------------------|-----------|---------------|
| System            | Group Macro  | RS232/IR I/O Tri | gger EDID | Time Schedule |
| Settings          |              |                  |           |               |
| Transmitter       |              |                  | [         |               |
| Receiver          | Trigger 1    | Trigger 2        | Trigger 3 | Trigger 4     |
| Scaling           | Test Macro 1 | Test Macro 2     | N/A -     |               |
| Video Wall        | Trigger 5    | Trigger 6        | Trigger 7 | Trigger 8     |
| Multiview         | N/A 💌        | N/A 💌            | N/A 👻     | N/A 🔹         |
|                   |              |                  |           | ,             |
|                   |              |                  |           |               |
|                   |              |                  |           | 🚟 Version:    |

Figure 25: Settings Tab – I/O Trigger Page

- 3. Select the Macro from the drop-down list under a trigger.
- A macro is assigned to a Trigger.

### **Managing EDID**

Manage and assign EDID to any or all the available encoders. You can assign an EDID from the 6 default EDIDs, the displays connected to any encoder, or from a user uploaded EDID.

To Assign an EDID to an input on the encoder:

- 1. In the Menu tabs, select Settings. The Group page appears.
- 2. Click **EDID**. The EDID page appears.

| Monitor & Control | Settings                                          |                                                                | •                                                |
|-------------------|---------------------------------------------------|----------------------------------------------------------------|--------------------------------------------------|
| System            | Group Macro                                       | RS232/IR I/O Trigger EDID                                      | Time Schedule                                    |
| Settings          | Select Transmitter                                | EDID Options                                                   | Information                                      |
| Transmitter       | All Media Player 2<br>4K UHD Blu-ray Test Pattern | Load EDID<br>Default EDID :                                    | Monitor Name : STD<br>Resolution : 4096x2160P 60 |
| Receiver          | Fiber Tx                                          | STD FHD 2CH     STD FHD MCH       STD UHD 2CH     STD UHD MCH  | Audio Channels : 8<br>Deep Color : 12 bits       |
| Scaling           |                                                   | STD UHD+ 2CH STD UHD+ MCH<br>Transmitter EDID :                | 4:2:0 Deep Color : 12 bits<br>3D : Not Supported |
| Video Wall        |                                                   | Media Player 2 4K UHD Blu-ray<br>Test Pattern Fiber Tx         | 4K2K : Supported                                 |
| Multiview         |                                                   | Receiver EDID :<br>UHDTV 1 UHDTV 2<br>PC Monitor AV Receiver 2 | Execute                                          |
|                   |                                                   |                                                                | wersion:                                         |

Figure 26: Settings Tab - EDID Page

- 3. Under Select Transmitter (that lists all the available encoders and an All button), click one or more transmitter button (or click **All**) for receiving EDID.
- 4. Under EDID Options, select an available EDID source:
  - Click Load EDID and select a custom EDID file (\*.bin format) from a selection window on your PC.

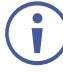

In some cases, a custom or external EDID may cause compatibility issues with certain sources. If this happens, we recommend that you switch to one of the 6 default EDIDs for maximum compatibility.

Click 1 of the following 6 default EDIDs:

| Default EDIDs |                                                                                |
|---------------|--------------------------------------------------------------------------------|
| STD FHD 2CH   | 1920×1080p@60Hz (4.95Gbps) & 8-bit color, LPCM 2.0                             |
| STD FHD MCH   | 1920×1080p@60Hz (4.95Gbps) & 8-bit color, LPCM 7.1<br>& Bitstream              |
| STD UHD 2CH   | 3840×2160p@30Hz (10.2Gbps) & Deep Color<br>(8/10/12-bit), LPCM 2.0             |
| STD UHD MCH   | 3840×2160p@30Hz (10.2Gbps) & Deep Color<br>(8/10/12-bit), LPCM 7.1 & Bitstream |
| STD UHD+ 2CH  | 3840×2160p@60Hz (18Gbps) & Deep Color<br>(8/10/12-bit), LPCM 2.0               |
| STD UHD+ MCH  | 3840×2160p@60Hz (18Gbps) & Deep Color<br>(8/10/12-bit), LPCM 7.1 & Bitstream   |

- Under Transmitter EDID, click an Encoder source from which to select the EDID.
- Under Receiver EDID, click a decoder display from which to select the EDID.

In most cases, assigning a new EDID to an input will cause the affected input to briefly blink out while EDID is acquired.

- 5. View EDID information.
- 6. Click Execute.

The EDID displayed in the Information window is sent to all currently selected transmitters.

#### **Setting the Time**

Automatically set and sync the **KDS-8-MNGR** system clock using a standard internet NTP (Network Time Protocol) server.

To Assign an EDID to an input on the encoder:

- 1. In the Menu tabs, select **Settings**. The Group page appears.
- 2. Click **Time**. The Time page appears.

| Monitor & Control | Settings                                    | •                  |
|-------------------|---------------------------------------------|--------------------|
| System            | Group Macro RS232/IR I/O Trigger            | EDID Time Schedule |
| Settings          |                                             |                    |
| Transmitter       |                                             |                    |
| Receiver          | NTP Server : time.google.com                | Sync Save          |
|                   | Timezone : (UTC+00:00) Coordinated Universa | Time 🔹             |
| Scaling           | Time : 2019-12-03 07:14:44                  |                    |
| Video Wall        | Live Time : 0 Day 00:40:10                  |                    |
| Multiview         | Daylight : Disable                          | •                  |
|                   |                                             |                    |
|                   |                                             |                    |
|                   |                                             |                    |
|                   |                                             | Wersion:           |

Figure 27: Settings Tab - Time Page

- 3. Next to NTP Server, Enter the hostname or IP address of the preferred NTP server to use for time synchronization.
- 4. Click **Save** to store the new information.
- 5. Click **Sync** to force the unit to sync to the NTP server.
- **KDS-8-MNGR**'s clock does not have a battery backup, so time is not kept once the unit is unplugged. However, the time will automatically sync at power up if an internet connection is available and the NTP server is valid.
  - 6. Next to Timezone, select your local time zone from the drop-down list.
  - 7. Next to Time, view the current time on the device.
  - 8. Next to Live Time, view the device online time since its last reboot.

KDS-8-MNGR – Using Embedded Web Pages

9. Next to Daylight, enable or disable support for daylight savings time.

Time definitions are set.

### **Managing Scheduling**

**KDS-8-MNGR** enables scheduling the execution of macros. A macro can be scheduled to execute once at a specific time and date, can be repeated periodically, or recur at set times on specific days of the week.

Scheduling can be set in the following ways:

- Executing a Macro Once by date on page <u>40</u>.
- Executing a Macro Multiple Times on page <u>42</u>.
- Defining a Weekly Schedule on page 44.

#### Executing a Macro Once by date

You can execute a selected macro once at a specific date and time.

To define a one-time schedule by date:

- 1. In the Menu tabs, select **Settings**. The Group page appears.
- 2. Click **Schedule**. The Schedule page appears.

| Monitor & Control | Settings                                                                                                    |
|-------------------|----------------------------------------------------------------------------------------------------|
| System            | Device Mgmt.)         Group         Macro         R5232/IR         I/O Trigger         EDID         Time         Schedule         SNMP |
| Settings          | Schedule Name Schedule Settings :                                                                                                    |
| Transmitter       |                                                                                                    |
| Receiver          |                                                                                                    |
| Scaling           | Activation Date : 1970-01-01 00:00:00                                                                                                  |
| Video Wall        | Schedule Name     Date : 1970-01-01 00:00:00                                                                                           |
| Multiview         | Activate : Disable  Macro :                                                                                                    |
|                   | Mode : Once   Save Schedule                                                                                                    |
| KRAMER            | 🔘 📖 Version:V3.11K                                                                                                    |

Figure 28: Settings Tab – Schedule Page

3. Click 🕂 to create a new schedule.

Click 🖉 to edit an existing schedule.

Click w to delete a schedule

- 4. Enter Schedule Name.
- 5. Next to Activate, Enable or Disable the current schedule event.

KDS-8-MNGR – Using Embedded Web Pages

- 6. Next to Macro, select the macro (from the drop-down list) to activate at the scheduled time.
- 7. Next to Mode, select Once. The Once Scheduling setting appears.

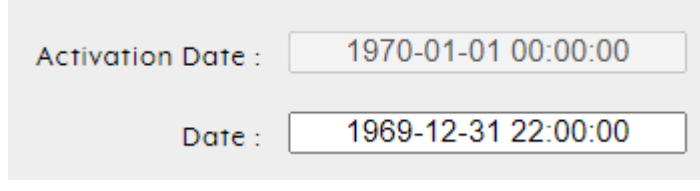

Figure 29: Scheduling – Once Mode

8. Click Date text box for a one-time macro execution. A calendar window opens:

| 0                            | December 1969 0 |      |       |       |    |    |  |  |  |
|------------------------------|-----------------|------|-------|-------|----|----|--|--|--|
| Su                           | Мо              | Tu   | We    | Th    | Fr | Sa |  |  |  |
|                              | 1               | 2    | 3     | 4     | 5  | 6  |  |  |  |
| 7                            | 8               | 9    | 10    | 11    | 12 | 13 |  |  |  |
| 14                           | 15              | 16   | 17    | 18    | 19 | 20 |  |  |  |
| 21                           | 22              | 23   | 24    | 25    | 26 | 27 |  |  |  |
| 28                           | 29              | 30   | 31    |       |    |    |  |  |  |
| Time <u>22:00:00</u><br>Hour |                 |      |       |       |    |    |  |  |  |
| Minute       Second          |                 |      |       |       |    |    |  |  |  |
| Now Done                     |                 |      |       |       |    |    |  |  |  |
| 1                            | 969-            | 12-3 | 31 22 | 2:00: | 00 |    |  |  |  |

Figure 30: Activate Date - Calendar Window

9. Click **Now** to change the date and time to the present.

| 0        | July 2021 0 |          |       |     |    |    |  |  |
|----------|-------------|----------|-------|-----|----|----|--|--|
| Su       | Мо          | Mo Tu We |       |     | Fr | Sa |  |  |
|          |             |          |       | 1   | 2  | 3  |  |  |
| 4        | 5           | 6        | 7     | 8   | 9  | 10 |  |  |
| 11       | 12          | 13       | 14    | 15  | 16 | 17 |  |  |
| 18       | 19          | 20       | 21    | 22  | 23 | 24 |  |  |
| 25       | 26          | 27       | 28    | 29  | 30 | 31 |  |  |
| Tim      | е           | 1        | 14:06 | :50 |    |    |  |  |
| Hou      | r           |          |       |     |    |    |  |  |
| Minute   |             |          |       |     |    |    |  |  |
| Second   |             |          |       |     |    |    |  |  |
| Now Done |             |          |       |     |    |    |  |  |

Figure 31: Setting Present Date and Time

- 10. Select the execution date.
- 11. Use the sliders to set the execution time.
- 12. Click Done.
- 13. Click Save Schedule.

Schedule is set by date to execute a macro once.

#### **Executing a Macro Multiple Times**

You can execute a selected macro for a predefined number of times.

To define a schedule by time:

- 1. In the Menu tabs, select **Settings**. The Group page appears.
- 2. Click **Schedule**. The Schedule page appears.
- 3. Click + to create a new schedule.

Click  $\checkmark$  to edit an existing schedule. Click  $\overline{\mathbf{W}}$  to delete a schedule

- 4. Enter Schedule Name.
- 5. Next to Activate, enable or disable the current schedule event.
- 6. Next to Macro, select the macro (from the drop-down list) to activate at the scheduled time.
- 7. Next to Mode, select Repeat.

| Monitor & Control | Settings                                                                                                    |
|-------------------|----------------------------------------------------------------------------------------------------|
| System            | Device Mgmt.         Group         Macro         RS232/IR         I/O Trigger         EDID         Time         Schedule         SNMP                                                                                                    |
| Settings          | Schedule Name Schedule Settings :                                                                                                    |
| Transmitter       | 1. Schedule Name                                                                                                    |
| Receiver          | Image: Second second second  |
| Scaling           | Image: Constraint of the second second sec |
| Video Wall        | Schedule Name   Times :   0                                                                                                    |
| Multiview         | Activate :     Disable     0 is unlimited, 1~N is times       Macro :     Process                                                                                                    |
|                   | Mode : Repeat  Once Save Schedule                                                                                                    |
| KRAMER            | Weekly                                                                                                    |

Figure 32: Settings Tab – Schedule Page

8. Click Activate Date box for a one-time macro execution. A calendar window opens:

| • August 2021 •                     |      |                 |       |      |    |    |  |  |  |
|-------------------------------------|------|-----------------|-------|------|----|----|--|--|--|
| Su                                  | Мо   | o Tu We Th Fr S |       |      |    |    |  |  |  |
| 1                                   | 2    | 3               | 4     | 5    | 6  | 7  |  |  |  |
| 8                                   | 9    | 10              | 11    | 12   | 13 | 14 |  |  |  |
| 15                                  | 16   | 17              | 18    | 19   | 20 | 21 |  |  |  |
| 22                                  | 23   | 24              | 25    | 26   | 27 | 28 |  |  |  |
| 29                                  | 30   | 31              |       |      |    |    |  |  |  |
| Time 08:06:39<br>Hour Second Second |      |                 |       |      |    |    |  |  |  |
| Now Done                            |      |                 |       |      |    |    |  |  |  |
| 2                                   | 021- | 08-0            | 09 08 | :06: | 39 |    |  |  |  |

Figure 33: Activate Date – Calendar Window

- · Select the execution date.
- Use the sliders to set the execution time or click **Now** to set to the current time.
- · Click Done.
- 9. Enter Time Interval text box to set the number of days this schedule is repeated.
- 10. Click Day text box to set the execution time per day
- 11. Click Times box to set the number of times this macro will be executed from the set date and on. Select 0 to have this schedule run repeatedly.

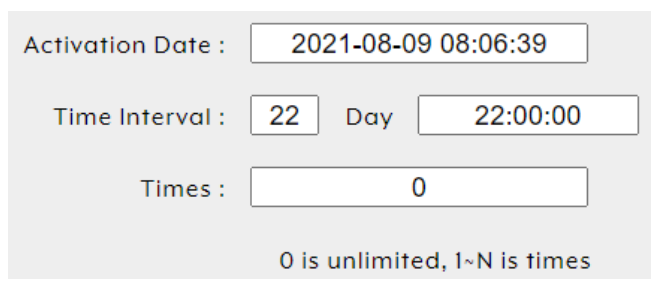

Figure 34: Date – Repeat Scheduling Window

#### 12. Click Save Schedule.

Schedule is set to repeat a set number of times.

#### Defining a Weekly Schedule

You can execute a selected macro on a weekly schedule.

To define a weekly schedule:

- 1. In the Menu tabs, select **Settings**. The Group page appears.
- 2. Click Schedule. The Schedule page appears.
- 3. Click 🕂 to create a new schedule.

Click  $\checkmark$  to edit an existing schedule. Click  $\overline{\mathbf{W}}$  to delete a schedule

- 4. Enter Schedule Name.
- 5. Next to Activate, enable or disable the current schedule event.
- 6. Next to Macro, select the macro (from the drop-down list) to activate at the scheduled time.
- 7. Next to Mode, select **Weekly**. The Week Scheduling setting appears.

| Activation Date : 1969-12-31 22:00:00 |       |       |       | 0:00  |       |       |
|---------------------------------------|-------|-------|-------|-------|-------|-------|
| 🗆 Mon 🗆 Tue                           | □ Wed | 🗆 Thu | 🗆 Fri | 🗆 Sat | 🗆 Sun | □ All |
| Time                                  | e:    | 22:0  | 00:00 |       |       |       |

Figure 35: Scheduling - Date Mode

8. Click Activate Date box. A calendar window opens:

| <b>o</b> December 2019 <b>o</b> |    |    |       |    |    |    |  |
|---------------------------------|----|----|-------|----|----|----|--|
| Su                              | Мо | Tu | We    | Th | Fr | Sa |  |
| 1                               | 2  | 3  | 4     | 5  | 6  | 7  |  |
| 8                               | 9  | 10 | 11    | 12 | 13 | 14 |  |
| 15                              | 16 | 17 | 18    | 19 | 20 | 21 |  |
| 22                              | 23 | 24 | 25    | 26 | 27 | 28 |  |
| 29                              | 30 | 31 |       |    |    |    |  |
| Time                            | e  | 1  | 5:25: | 36 |    |    |  |
| Hour Minute Second              |    |    |       |    |    |    |  |
| Now Done                        |    |    |       |    |    |    |  |

Figure 36: Activate Date – Calendar Window

- 9. Select the execution date.
- 10. Use the sliders to set the execution time or click **Now** to set to the current time.
- 11. Click Done.
- 12. Check the scheduling week days or check All for each day.
- 13. Set the macro execution time for the selected days.
- 14. Click Save Schedule.

Schedule is set by week.

# **Configuring Transmitters**

KDS-8-MNGR enables viewing and configuring detected encoder details.

 $(\mathbf{i})$ 

Previously detected encoders that are not currently detected, are identified by a disconnected icon ( $\checkmark$ ) and cannot be used for routing.

Transmitter tab enables performing the following actions:

- <u>Viewing and Configuring Encoder Settings</u> on page <u>45</u>.
- <u>Removing an Encoder</u> on page <u>47</u>.

### **Viewing and Configuring Encoder Settings**

To view and configure encoder settings:

1. In the Menu tabs, select **Transmitter**. The Transmitter page appears.

| onitor & Control   | Transmitter |          |                  |                |       |          |          |          |          |
|--------------------|-------------|----------|------------------|----------------|-------|----------|----------|----------|----------|
| System             | Remove      | )        |                  |                |       |          |          |          |          |
|                    | Hello       | Icon Ord | der Name         | IP Address     | Video | Network  | RS-232   | Device   | USB      |
| Settings           | 1           | 1        | Media Player     | 169.254.175.13 | N/A   | N/A      | N/A      | N/A      | N/A      |
| Transmitter        | 2 💽         | 2        | Media Player 2   | 169.254.65.12  | Info  | Settings | Settings | Settings | N/A      |
| in on assistant of | 3 🔘         | 3        | ▼ 4K UHD Blu-ray | 169.254.111.11 | Info  | Settings | Settings | Settings | N/A      |
| Receiver           | 4 💽         | 4        | Test Pattern     | 169.254.108.11 | Info  | Settings | Settings | Settings | N/A      |
|                    | 5 🌑         | 5        | Fiber Tx         | 169.254.201.10 | Info  | Settings | Settings | Settings | Settings |
| Scaling            |             |          |                  |                |       |          |          |          |          |
| Video Wall         |             |          |                  |                |       |          |          |          |          |
| Multiview          |             |          |                  |                |       |          |          |          |          |
|                    |             |          |                  |                |       |          |          |          |          |
|                    |             |          |                  |                |       |          |          |          |          |
|                    |             |          |                  |                |       |          |          |          |          |
|                    |             |          |                  |                |       |          |          |          | Version  |

Figure 37: Transmitter Page

- 2. Perform the following actions:
  - Under Hello, Click a button in the list. The relevant encoder POWER LED flashes to help you identify that encoder in the system. Click again to return to normal operation.

Note that not all SDVoE devices support the Hello feature. Hello buttons are highlighted for devices that support this feature.

Under Icon, view the status of the encoder (connected or disconnected).

If an encoder stream requires more bandwidth than is available, a warning icon (A) is displayed instead of the normal source icon. The video output from a source displaying this icon may become visually unstable. We recommend that you lower the resolution or the framerate of the stream.

- Under Order, define the order of the encoders in the list via drop-down box.
   Changing the order here also changes the units' list order in other tabs.
- Under Name, view the name of each source encoder device. Change the device name via Device pop-up window (see below).
- Under IP Address, view the encoder IP address.
- Under Video, Click Info to view video source information via the pop-up display window. If no live source is present, Info button appears red.
- Under Network, click Settings to view and change Network settings via the Network pop-up window. Click Save to accept changes and exit window.
- Under RS-232, click Settings to view and change RS-232 settings via the RS-232 pop-up window. Click Save to accept changes and exit window.
- Under Device, click Settings to view and change device settings via the device popup window. Select a System Command to the unit (such as factory reset, Reboot the unit, firmware update and transform transceiver to receiver), change the device name, and so on. Click Save to accept changes and exit window.

| Device (UHDTV 1)           | Х                                         |
|----------------------------|-------------------------------------------|
| Version :                  |                                           |
| System Comman :            | N/A •                                     |
| Name :                     | UHDTV 1                                   |
| HDMI Audio Source :        | HDMI Audio(Follow Video In Bypass Mode) 🔹 |
| Analog Audio Source :      | HDMI Audio(Stereo Downmix)                |
| HDMI Audio Follow Video :  | Enable                                    |
| Analog Audio Follow Mode : | Follow Rx HDMI Audio                      |
|                            | Save                                      |

Figure 38: Transmitter Page – Device Settings

 Under USB, click Settings to view and change USB settings via the USB pop-up window. Click Save to accept changes and exit window.

USB functionality is not supported by all SDVoE units.

Encoder Settings are configured.

### **Removing an Encoder**

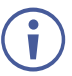

Only disconnected encoders can be removed.

To remove an encoder from the list:

- 1. In the Menu tabs, select **Transmitter**. The Transmitter page appears.
- 2. Click Remove. The Remove window appears.
- 3. Select an encoder from the list.
- 4. Click Confirm.

The selected encoder is removed from the list.

# **Configuring Receivers**

KDS-8-MNGR enables viewing and configuring detected decoder details.

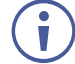

Previously detected decoders that are not currently detected, are identified by a disconnected icon () and cannot be used for routing.

Receiver tab enables performing the following actions:

- <u>Viewing and Configuring Decoder Settings</u> on page <u>47</u>.
- <u>Removing a Decoder</u> on page <u>49</u>.

### **Viewing and Configuring Decoder Settings**

To view and configure decoder settings:

1. In the Menu tabs, select Receiver. The Receiver page appears.

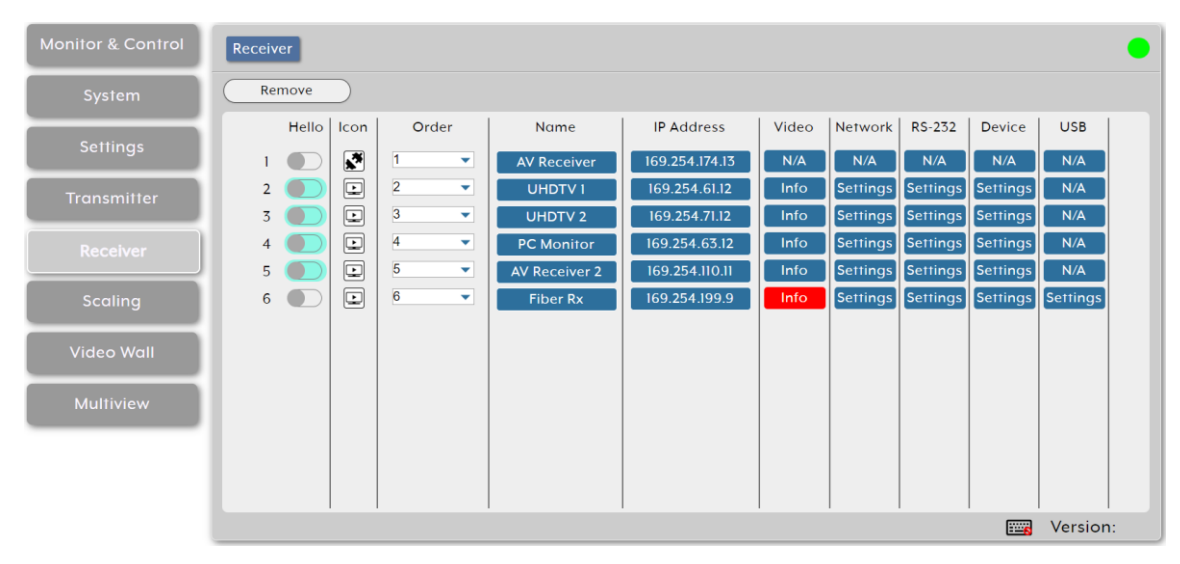

Figure 39: Receiver Page

- 2. Perform the following actions:
  - Under Hello, Click a button in the list. The relevant encoder POWER LED flashes to help you identify that encoder in the system. Click again to return to normal operation.

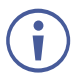

Note that not all SDVoE devices support the Hello feature. Hello buttons are highlighted for devices that support this feature.

Under Icon, view the current status of the decoder (connected or disconnected).

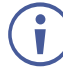

If a decoder stream requires more bandwidth than is available, a warning icon ( $\bigwedge$ ) is displayed instead of the normal source icon. The video output from a source displaying this icon may become visually unstable. We recommend that you lower the resolution or the framerate of the stream.

- Under Order, define the order of the encoders in the list via drop-down box.
   Changing the order here also changes the units' list order in other tabs.
- Under Name, view the name of each display decoder device. Change the device name via Device pop-up window (see below).
- Under IP Address, view the decoder IP address.
- Under Video, Click Info to view video source information via the pop-up display window. If no live source is present, Info button appears red.
- Under Network, click Settings to view and change Network settings via the Network pop-up window. Click Save to accept changes and exit window.
- Under RS-232, click Settings to view and change RS-232 settings via the RS-232 pop-up window. Click Save to accept changes and exit window.
- Under Device, click Settings to view and change device settings via the device popup window. Select a System Command to the unit (such as factory reset, Reboot the unit, firmware update and transform transceiver to receiver), change the device name, and so on. Click Save to accept changes and exit window.

| Device (UHDTV 1)           | Х                                         |
|----------------------------|-------------------------------------------|
| Version :                  |                                           |
| System Comman :            | N/A •                                     |
| Name :                     | UHDTV 1                                   |
| HDMI Audio Source :        | HDMI Audio(Follow Video In Bypass Mode) 🔹 |
| Analog Audio Source :      | HDMI Audio(Stereo Downmix)                |
| HDMI Audio Follow Video :  | Enable                                    |
| Analog Audio Follow Mode : | Follow Rx HDMI Audio                      |
|                            | Save                                      |

Figure 40: Receiver Page – Device Settings

 Under USB, click Settings to view and change USB settings via the USB pop-up window. Click Save to accept changes and exit window.

USB functionality is not supported by all SDVoE units.

Decoder Settings are configured.

### **Removing a Decoder**

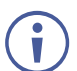

Only disconnected decoders can be removed.

To remove an encoder from the list:

- 1. In the Menu tabs, select Receiver. The Receiver page appears.
- 2. Click Remove. The Remove window appears.
- 3. Select a decoder from the list.
- 4. Click Confirm.

The selected encoder is removed from the list.

# **Defining Output Resolution**

Set detected decoder output resolution via drag-and-drop control.

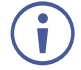

Since scaling applies only to the decoder side, a change in the resolution does not affect bandwidth usage.

To define the output resolution:

1. In the Menu tabs, select Scaling. The Scaling page appears.

| nitor & Control | Scaling                        |                                                                         |
|-----------------|--------------------------------|-------------------------------------------------------------------------|
| System          | Receiver                       | Resolution                                                              |
| Settings        | Group<br>AII UHDTV Rx AII      | eceiver<br>konw Bypass 1024x768P 60 1280x768P 60                        |
| Transmitter     | UHDTV I<br>Bypass Bypass PC    | Monitor         1280x960P 60         1280x1024P 60         1360x768P 60 |
| Receiver        | AV Receiver 2<br>Bypass Bypass | 1400x1050P 60         1600x1200P 60         1680x1050P 60               |
| Scaling         |                                | 1920x1200P 60 1280x720P 50 1280x720P 60                                 |
| Video Wall      |                                | 1920x1080P 50 1920x1080P 60 3840x2160P 25                               |
| Multiview       |                                | 3840x2160P 30         3840x2160P 50         3840x2160P 60               |
|                 |                                | 4096x2160P 24 4096x2160P 30 4096x2160P 60                               |

Figure 41: Scaling Page

2. Click and drag a decoder/group of decoders/all decoders (Rx All) from the Receiver area to a resolution button in the Resolution area.

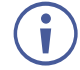

Selecting "Bypass" forces that decoder to output all routed sources in their native resolutions.

You can also drag and drop resolutions onto decoders to change their output resolution.

Output resolution is set.

# **Configuring Video Walls**

Configure or modify video walls of up to 8x8 using multiple decoders in a group.

To configure a video wall:

1. In the Menu tabs, select Video Wall. The Video Wall page appears.

| Monitor & Control | Video Wall              |                     |                                                                |         |            |
|-------------------|-------------------------|---------------------|----------------------------------------------------------------|---------|------------|
| System            |                         | ideo Wall Group Nam | Receiver :                                                     | TVI     | TV 2       |
| Settings          | 1. VI                   | deo Wall 1          | AV Receiver                                                    | UNDIV 2 | OHDIVI     |
| Transmitter       |                         |                     |                                                                |         |            |
| Receiver          |                         |                     |                                                                |         |            |
| Scaling           |                         |                     | AV Receiver 2                                                  | TV 3    | TV 4       |
| Video Wall        | Order :<br>Group Name : | 1<br>Video Wall 1   | <ul> <li>Wall Size : 2 • 2 •</li> <li>Bezel Top : 0</li> </ul> |         | PC Monitor |
| Multiview         | Transmitter :           | Media Player 2      | Bezel Bottom : 0                                               |         |            |
|                   | Display Resolution :    | 3840x2160           | Bezel Left : 0                                                 |         |            |
|                   | Aspect Ratio :          | Best Fit            | Bezel Right : 0                                                |         |            |
|                   | Save Group Exe          | ecute               |                                                                |         |            |
|                   |                         |                     |                                                                |         | Version:   |

Figure 42: Video Wall Page

2. Click 🕂 to create a new Video Wall group.

Click for edit an existing video wall group.

- 3. Enter group details:
  - Next to Order, open the drop-down box to select the video wall group order (also use to change the order of existing groups).

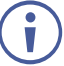

Video wall groups are displayed in the Monitor & Control tab in the same order.

- Enter Group Name.
- Select the encoder to use as the video source for the video wall.

- Select the output resolution for all decoders in the video wall to output to their connected displays.
- Select the Aspect Ratio to use when presenting a source across the video wall. Selecting Best Fit maintains the aspect ratio of the original source while filling the video wall as much as possible and adding black bars where necessary. Selecting Full Screen stretches the source to fit the video wall, regardless of the original source's aspect ratio.
- Select the video wall size rows x columns up to 8x8 (64 devices).
- Set the Bezel Top/Bottom/Left/Right size in pixels.

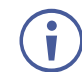

We recommend that you use the same make and model for all displays within a video wall to avoid bezel and panel size discrepancies.

- 4. Under Receiver, which lists all the available decoders, drag and drop each decoder to its correct position within the video wall grid to the right of the list. the name of the decoder is displayed within the selected location of the video wall and the display changes colors:
  - Green the display is assigned to the video wall and is in video wall mode.
  - Red the display is assigned but is not active/ in the correct mode.
  - Blue no display has been assigned yet.
- 5. Click **Save Group** to save the changes to the current video wall configuration.
- 6. Click **Execute** to save the changes to the current video wall configuration and then execute the changes. If the video wall is not already active, this action activates it.

Video wall is configured.

# **Configuring Multiviews**

i

Configure or modify the multiviewer functionality for each decoder.

When displaying an encoder source in a multiviewer window, the bandwidth on that encoder should usually be increased, depending on the pixel size of the window on the multiviewer and the frame rate of the input source.

When using 4K sources, we recommend that you enable the "Multiview Divide FPS by two" feature on the encoder.

#### To configure multiview features:

1. In the Menu tabs, select **Multiview**. The Multiview page appears.

| Monitor & Control | Multiview                                     | D |
|-------------------|-----------------------------------------------|---|
| System            | Multiview Preset Name                         | 1 |
| Settings          | I. Multiview 1                                |   |
| Transmitter       | 2. Multiview Big                              |   |
| Receiver          |                                               |   |
| Scaling           |                                               |   |
| Video Wall        | Order : 1 Preset Name : Multiview 1           |   |
| Multiview         | Receiver : PC Monitor Transmitter :           |   |
|                   | Display Resolution : 1920x1080P 60            |   |
|                   | Aspect Ratio : Best Fit Test Pattern Fiber Tx |   |
|                   | Save Preset                                   |   |
|                   | wersion:                                      |   |

Figure 43: Multiview Page

2. Click 🕂 to create a new Multiview preset.

Click 🖉 to edit an existing Multiview preset.

### Click III to delete a preset

Deleting a Multiview preset that is currently active, does not disable the Multiview output. To remove a multiview output, route a new source to that output or disable the output from the Monitor & Control tab (see <u>Monitoring and Controlling Decoders</u> and <u>Encoders</u> on page <u>14</u>).

- 3. Enter Preset details:
  - Next to Order, open the drop-down box to select the Multiview preset order (also use to change the order of existing groups).

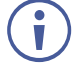

Multiview presets are displayed in other tabs in the same order.

- Enter Multiview Preset Name.
- Select the decoder display to output Multiview preset.
- Select the resolution for the decoder Multiview output.
- Select the Aspect Ratio to use when presenting the sources in the Multiview windows. Selecting **Best Fit** maintains the aspect ratio of the original source while filling the video wall as much as possible and adding black bars where necessary. Selecting **Full Screen** stretches the source to fit the video wall, regardless of the original source's aspect ratio.

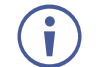

This setting applies to all sources/windows within the current Multiview preset.

 Scroll through the various predefined Multiview layouts to select the required configuration (windows location and number) for the Multiview window.

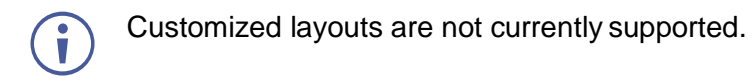

Set the Bezel Top/Bottom/Left/Right size in pixels.

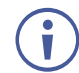

We recommend that you use the same make and model for all displays within a video wall to avoid bezel and panel size discrepancies.

- 4. Under Receiver, which lists all the available decoders, drag and drop each decoder to its correct position within the video wall grid to the right of the list. the name of the decoder is displayed within the selected location of the video wall and the display changes colors:
  - Green the display is assigned to the video wall and is in video wall mode.
  - Red the display is assigned but is not active/ in the correct mode.
  - Blue no display has been assigned yet.
- 5. Click **Save Group** to save the changes to the current video wall configuration.
- 6. Click **Execute** to save the changes to the current video wall configuration and then execute the changes. If the video wall is not already active, this action activates it.

Video wall is configured.

# **Technical Specifications**

| Output                  | 1 HDMI                              | On a female HDMI connector           |
|-------------------------|-------------------------------------|--------------------------------------|
| Control Ports           | 1 RS-232                            | On a 3-pin terminal block            |
|                         | 8 Triggers                          | On a 10-pin terminal block connector |
|                         | 2 LAN                               | On RJ-45 female connectors           |
|                         | 1 USB 2.0                           | On a Type A USB connector            |
| Video                   | Output Resolution                   | 1920×1080@60Hz                       |
|                         | Compliance                          | HDCP 1.4, HDCP 2.2                   |
| Indication LED          | Front Panel                         | Power LED                            |
| Power                   | Consumption                         | 5V DC, 1.4A                          |
|                         | Source                              | 5V DC, 4A                            |
| Environmental           | Operating Temperature               | 0° to +40°C (32° to 104°F)           |
| Conditions              | Storage Temperature                 | -20° to +60°C (-4° to 140°F)         |
|                         | Humidity                            | 20% to 90%, RHL non-condensing       |
| Regulatory              | Safety                              | CE, FCC                              |
| Compliance              | Environmental                       | RoHs, WEEE                           |
|                         | ESD Protection (HBM)                | ±8kV (Air Discharge)                 |
|                         |                                     | ±4kV (Contact Discharge)             |
| Enclosure               | Size                                | Special                              |
|                         | Туре                                | Metal (steel)                        |
|                         | Cooling                             | Convection Ventilation               |
| General                 | Net Dimensions (W, D, H)            | 23.1cm x 10.8cm x 2.5cm              |
|                         |                                     | (9.1" x 4.2" x 1")                   |
|                         | Shipping Dimensions (W, D, H)       | 38.2cm x 18.8cm x 6cm                |
|                         |                                     | (15" X 7.4" X 2.4")                  |
|                         |                                     |                                      |
|                         | Shipping Weight                     | 1.15kg (2.5lbs) approx.              |
| Accessories             | Included                            | Power adapter and cord               |
| Specifications are subj | ect to change without notice at www | <u>v.kramerav.com</u>                |

# **Default Communication Parameters**

| RS-232             |                                                                 |                                    |
|--------------------|-----------------------------------------------------------------|------------------------------------|
| Baud Rate:         |                                                                 | 19,200                             |
| Data Bits:         |                                                                 | 8                                  |
| Stop Bits:         |                                                                 | 1                                  |
| Parity:            |                                                                 | None                               |
| IP                 |                                                                 |                                    |
| LAN1               | DHCP                                                            |                                    |
| LAN2 IP Address:   | 192.168.1.50                                                    |                                    |
| Subnet Mask:       | 255.255.255.0                                                   |                                    |
| Gateway:           | 192.168.1.254                                                   |                                    |
| User/Password:     | Admin/Admin                                                     |                                    |
| Full Factory Reset |                                                                 |                                    |
| Web pages          | In SYSTEM page select reset options: Facto reset all receivers. | ory reset; reset all transmitters; |

# **Video Specifications**

| Supported Resolutions (Hz) | Output<br>HDMI |
|----------------------------|----------------|
| 720×400p@70/85             | ×              |
| 640×480p@60/72/75/85       | ×              |
| 720×480i@60                | x              |
| 720×480p@60                | x              |
| 720×576i@50                | x              |
| 720×576p@50                | x              |
| 800×600p@56/60/72/75/85    | x              |
| 848×480p@60                | x              |
| 1024×768p@60/70/75/85      | x              |
| 1152×864p@75               | x              |
| 1280×720p@50/60            | x              |
| 1280×768p@60/75/85         | x              |
| 1280×800p@60/75/85         | x              |
| 1280×960p@60/85            | x              |
| 1280×1024p@60/75/85 ×      |                |
| 1360×768p@60 ×             |                |
| 1366×768p@60               | x              |
| 1400×1050p@60              | x              |
| 1440×900p@60/75            | x              |
| 1600×900p@60RB             | x              |
| 1600×1200p@60              | x              |
| 1680×1050p@60              | x              |
| 1920×1080i@50/60 ×         |                |
| 1920×1080p@24/25/30        | x              |
| 1920×1080p@50/60 60        |                |
| 1920×1200p@60RB ×          |                |

| Cable Length          | 1080p |        | 4K30          | 4K60          |  |
|-----------------------|-------|--------|---------------|---------------|--|
|                       | 8-bit | 12-bit | (4:4:4) 8-bit | (4:4:4) 8-bit |  |
| High Speed HDMI Cable |       |        |               |               |  |
| HDMI Output           | 15m   | x      | ×             | x             |  |

**Bandwidth Category Examples:** 

- 1080p (FHD Video)
  - Up to 1080p@60Hz, 12-bit color
  - Data rates lower than 5.3Gbps or below 225MHz TMDS clock
- 4K30 (4K UHD Video)
  - 4K@24/25/30Hz & 4K@50/60Hz (4:2:0), 8-bit color
  - Data rates higher than 5.3Gbps or above 225MHz TMDS clock but below 10.2Gbps
- 4K60 (4K UHD+ Video)
  - 4K@50/60Hz (4:4:4, 8-bit)
  - 4K@50/60Hz (4:2:0, 10-bit HDR) Data rates higher than 10.2Gbp

# Acronyms

| ACRONYM | COMPLETE TERM                                      |
|---------|----------------------------------------------------|
| 10GbE   | 10 Gigabit Ethernet                                |
| ADC     | Analog-to-Digital Converter                        |
| ASCII   | American Standard Code for Information Interchange |
| AVolP   | Audio/Video over IP                                |
| AVR     | Audio/Video Receiver or Recorder                   |
| Cat.5e  | Enhanced Category 5 cable                          |
| Cat.6   | Category 6 cable                                   |
| Cat.6A  | Augmented Category 6 cable                         |
| Cat.7   | Category 7 cable                                   |
| CLI     | Command-Line Interface                             |
| DAC     | Digital-to-Analog Converter                        |
| DHCP    | Dynamic Host Configuration Protocol                |
| DP      | DisplayPort                                        |
| EDID    | Extended Display Identification Data               |
| GbE     | Gigabit Ethernet                                   |
| GUI     | Graphical User Interface                           |
| HDCP    | High-bandwidth Digital Content Protection          |
| HDMI    | High-Definition Multimedia Interface               |
| HDR     | High Dynamic Range                                 |
| HDTV    | High-Definition Television                         |
| IGMP    | Internet Group Management Protocol                 |
| IP      | Internet Protocol                                  |
| IR      | Infrared                                           |
| KVM     | Keyboard/Video/Mouse                               |
| LAN     | Local Area Network                                 |
| LED     | Light-Emitting Diode                               |
| LPCM    | Linear Pulse-Code Modulation                       |
| MAC     | Media Access Control                               |

# **Telnet Control**

Before attempting to use Telnet control, please ensure that both the unit and the PC are connected to the same active networks.

| To Access the Command Line Interface (CLI) |                                                                        |  |
|--------------------------------------------|------------------------------------------------------------------------|--|
| Windows 7                                  | Click Start, type "cmd" in the search field, and press Enter.          |  |
| Windows XP                                 | Click <b>Start</b> > <b>Run</b> , type "cmd", and press <b>Enter</b> . |  |
| Mac OS X                                   | Click Go > Applications > Utilities > Terminal.                        |  |

Once in the Command Line Interface (CLI) type "**telnet**" followed by the IP address of the unit (and the port number if it is non-standard) and then hit "**Enter**". This will connect us to the unit we wish to control.

```
Microsoft Windows [Version 6.1.7601]
Copyright (c) 2009 Microsoft Corporation. All rights reserved.
```

C:\Users\Administrator>telnet 192.168.1.50 23

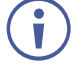

If the IP address is changed then the IP address required for Telnet access will also change accordingly.

This unit defaults to DHCP mode. The current IP address can be verified using the HDMI output or RS-232 if the Device Discovery software is not available.

# **RS-232 and Telnet Commands**

The RS-232 contains the following Telnet commands:

| help                         | <u>get lan N1 static ipaddr</u>       | set all voip audio out oN1 route N2 N3 |
|------------------------------|---------------------------------------|----------------------------------------|
| help N1                      | set lan N1 static netmask N2          | set tx N1 uart 1 command [N2]          |
| ?                            | get lan N1 static netmask             | set rx N1 uart 1 command [N2]          |
| <u>? N1</u>                  | set lan N1 static gateway N2          | set all tx uart command [N1]           |
| <u>get fw ver</u>            | <u>get lan N1 static gateway</u>      | set all rx uart command [N1]           |
| set factory default          | get uart list                         | set voip N1 uart route N2              |
| get command ver              | set uart N1 reset                     | set all voip uart route N1             |
| get model name               | set uart N1 baudrate N2               | set tx N1 ir 1 command [N2]            |
| get model type               | get uart N1 baudrate                  | set rx N1 ir 1 command [N2]            |
| get mac N1 addr              | set uart N1 stop bit N2               | set all tx ir command [N1]             |
| set factory ipconfig default | get uart N1 stop bit                  | set all rx ir command [N1]             |
| set system reboot            | set uart N1 data bit N2               | set voip N1 ir route N2                |
| <u>set lan N1 ip mode N2</u> | <u>get uart N1 data bit</u>           | set all voip ir route N1               |
| <u>get lan N1 ip mode</u>    | set uart N1 parity N2                 | set voip N1 usb device o1 route N2 1   |
| get lan N1 ipconfig          | get uart N1 parity                    | set video wall preset N1               |
| <u>get lan N1 ipaddr</u>     | set uart 2 mode N1                    | set multiview preset N1                |
| <u>get lan N1 netmask</u>    | get uart 2 mode                       | set macro N1 run                       |
| <u>get lan N1 gateway</u>    | set uart 2 command [N1]               |                                        |
| set Ian N1 static ipaddr N2  | set voip N1 audio out oN2 route N3 n4 |                                        |

KDS-8-MNGR – Telnet Control

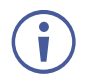

Commands will not be executed unless followed by a carriage return.

Commands are not case-sensitive.

### help

### help⊷

Show the full command list.

### help N1

### help N1⊷

Show details about the specified command.

N1 = {Command}

### ?

### ?⊷

Show the full command list.

### ? N1

### ? N1⊷

Show details about the specified command.

N1 = {Command}

### get fw ver

#### get fw ver⊷

Show the unit's current firmware version.

### set factory default

#### set factory default⊷

Reset the unit to the factory defaults.

### get command ver

### get command ver⊷

Show the unit's current command version.

### get model name

### get model name⊷

Show the unit's model name.

### get model type

#### get model type↩

Show the unit's product type.

### get mac N1 addr

#### get mac N1 addr⊷

Show the MAC address of the specified LAN port.

Available values for N1:

1 ..... [LAN port 1] 2 ..... [LAN port 2]

### set factory ipconfig default

#### set factory ipconfig default↩

Reset the unit's network settings to the factory defaults.

### set system reboot

#### set system reboot↩

Reboot the unit.

### set lan N1 ip mode N2

#### set lan N1 ip mode N2↩

Set the IP address assignment mode of the specified LAN port.

Available values for N1:

| 1 |   | [LAN Port 1] |  |
|---|---|--------------|--|
| 2 | ) | [LAN Port 2] |  |

Available values for N2:

### get lan N1 ip mode

#### get lan N1 ip mode↩

Show the current IP address assignment mode of the specified LAN port.

Available values for N1:

1 ..... [LAN Port 1] 2 ..... [LAN Port 2]

### get lan N1 ipconfig

#### get lan N1 ipconfig↩

Show the specified LAN port's current IP configuration information.

Available values for N1:

1 ..... [LAN Port 1] 2 ..... [LAN Port 2]

### get lan N1 ipaddr

#### get lan N1 ipaddr⊷

Show the specified LAN port's current IP address.

Available values for N1:

1 ..... [LAN Port 1] 2 ..... [LAN Port 2]

#### get lan N1 netmask

#### get lan N1 netmask⊷

Show the specified LAN port's current netmask.

Available values for N1:

1 ..... [LAN Port 1] 2 ..... [LAN Port 2]

### get lan N1 gateway

#### get lan N1 gateway

Show the specified LAN port's current gateway address.

Available values for N1:

1 ..... [LAN Port 1] 2 ..... [LAN Port 2]

#### set lan N1 static ipaddr N2

#### set lan N1 static ipaddr N2↩

Set the specified LAN port's static IP address.

Available values for **N1**:

| 1 | [LAN Port 1] |
|---|--------------|
| 2 | [LAN Port 2] |

| <u>_</u> | υιzj |
|----------|------|
|          |      |

N2 = X.X.X.X ...... [X = 0~255, IP address]

#### get lan N1 static ipaddr

#### get lan N1 static ipaddr -

Show the specified LAN port's current static IP address.

Available values for N1:

1 ...... [LAN Port 1] 2 ...... [LAN Port 2]

### set lan N1 static netmask N2

#### set lan N1 static netmask N2⊷

Set the specified LAN port's static netmask.

Available values for N1:

1 ..... [LAN Port 1] 2 ..... [LAN Port 2]

### get lan N1 static netmask

#### get lan N1 static netmask↩

Show the specified LAN port's current static netmask.

Available values for **N1**:

| 1 | <br>[LAN | Port 1] |
|---|----------|---------|
| 2 | <br>[LAN | Port 2] |

### set lan N1 static gateway N2

#### set lan N1 static gateway N2⊷

Set the specified LAN port's static gateway address.

Available values for N1:

1 ..... [LAN Port 1] 2 ..... [LAN Port 2]

### get lan N1 static gateway

#### get lan N1 static gateway↩

Show the specified LAN port's current static gateway address.

Available values for **N1**:

| 1 | <br> | <br>[LAN Port 1] |
|---|------|------------------|
| 2 | <br> | <br>[LAN Port 2] |

### get uart list

#### get uart list⊷

List all available serial ports.

### set uart N1 reset

#### set uart N1 reset⊷

Reset the specified serial port's settings to the factory defaults.

Available values for N1:

| 1 | [3-pin | serial | port] |
|---|--------|--------|-------|
| 2 | [5-pin | serial | port] |

### set uart N1 baudrate N2

#### set uart N1 baudrate N2↔

Set the baud rate of the specified serial port.

Available values for N1:

| 1 | [3-pin serial po | ort] |
|---|------------------|------|
| 2 | [5-pin serial po | ort] |

Available values for N2:

| 4800 [4800 baud]   |    |
|--------------------|----|
|                    |    |
| 9600 [9600 baud]   |    |
| 19200 [19200 baud] |    |
| 38400 [38400 baud] |    |
| 57600 [57600 baud] |    |
| 115200[115200 baud | ſĽ |

### get uart N1 baudrate

#### get uart N1 baudrate↩

Show the current baud rate of the specified serial port.

Available values for N1: 1......[3-pin serial port] 2......[5-pin serial port]

### set uart N1 stop bit N2

#### set uart N1 stop bit N2↩

Set the number of stop bits for the specified serial port.

Available values for N1:

1 .....[3-pin serial port] 2 ......[5-pin serial port]

Available values for N2:

1 .....[1 stop bit] 2 ......[2 stop bits]

### get uart N1 stop bit

#### get uart N1 stop bit↩

Show the current number of stop bits for the specified serial port.

Available values for N1:

1 .....[3-pin serial port] 2 ......[5-pin serial port]

### set uart N1 data bit N2

#### set uart N1 data bit N2↔

Set the data bits used by the specified serial port.

Available values for N1:

1 .....[3-pin serial port] 2 ......[5-pin serial port]

Available values for N2:

7 ......[7 data bits] 8 ......[8 data bits]

### get uart N1 data bit

#### get uart N1 data bit⊷

Show the current number of data bits used by the specified serial port.

Available values for N1:

1 .....[3-pin serial port] 2 ......[5-pin serial port]

### set uart N1 parity N2

#### set uart N1 parity N2↩

Set the parity of the specified serial port.

Available values for N1:

| - |      |        |
|---|------|--------|
| 0 | <br> | [None] |
| 1 |      | [044]  |

| I | [Uuu]  |
|---|--------|
| 2 | [Even] |

### get uart N1 parity

#### get uart N1 parity →

Show the current parity setting of the specified serial port.

Available values for N1:

1 .....[3-pin serial port] 2 ......[5-pin serial port]

### set uart 2 mode N1

#### set uart 2 mode N1⊷

Set the operational mode of the Control Output (5-pin) serial port. Available values for N1:

0 ...... [Disabled] 1 ...... [RS-232 mode] 2 ...... [RS-422 mode]

3.....[RS-485 mode]

### get uart 2 mode

#### get uart 2 mode -

Show the current operational mode of the Control Output (5-pin) serial port.

### set uart 2 command [N1]

#### set uart 2 command [N1]-

Transmit the specified command data via the Control Output (5-pin) serial port.

N1 = {Command data} ...... [ASCII text]

Note: To transmit hex data, each ASCII hex pair (octet) must be preceded by "\x". For example a carriage return would be "\x0D".

### set voip N1 audio out oN2 route N3 n4

#### set voip N1 audio out oN2 route N3 n4↩

Route the specified transmitter's audio input to the specified receiver's audio output.

N1 = rx1~rx128..... [Receiver device ID]

Available values for N2:

1 ..... [HDMI audio output] 2 ...... [Analog audio output]

**N3** = tx1~tx128 ..... [Transmitter device ID]

Available values for N4:

1 .....[HDMI audio input] 2 ......[Analog audio input]

Note: The values for N2 and N4 must match.

### set all voip audio out oN1 route N2 N3

#### set all voip audio out oN1 route N2 N3-

Route the specified transmitter's audio input to all receivers' audio outputs.

Available values for N1:

1.....[HDMI audio output]

2..... [Analog audio output]

**N2** = tx1~tx128 ..... [Transmitter device ID]

Available values for N3:

1 ..... [HDMI audio input]

2.....[Analog audio input]

Note: The values for N1 and N3 must match.

## set tx N1 uart 1 command [N2]

#### set tx N1 uart 1 command [N2]-

Transmit the specified command data via the serial port on the specified transmitter.

**N1** = 1~128.....[Transmitter device ID]

N2 = {Command data} ...... [ASCII text]

Note: To transmit hex data, each ASCII hex pair (octet) must be preceded by "\x". For example a carriage return would be "\x0D".

### set rx N1 uart 1 command [N2]

#### set rx N1 uart 1 command [N2]-

Transmit the specified command data via the serial port on the specified receiver.

N1 = 1~128..... [Receiver device ID]

N2 = {Command data} ...... [ASCII text]

Note: To transmit hex data, each ASCII hex pair (octet) must be preceded by "\x". For example a carriage return would be "\x0D".

### set all tx uart command [N1]

#### set all tx uart command [N1]-

Transmit the specified command data via the serial port on all transmitters.

N1 = {Command data} ...... [ASCII text]

Note: To transmit hex data, each ASCII hex pair (octet) must be preceded by "\x". For example a carriage return would be "\x0D".

### set all rx uart command [N1]

#### set all rx uart command [N1]-

Transmit the specified command data via the serial port on all receivers.

N1 = {Command data} ...... [ASCII text]

Note: To transmit hex data, each ASCII hex pair (octet) must be preceded by "\x". For example a carriage return would be "\x0D".

### set voip N1 uart route N2

#### set voip N1 uart route N2⊷

Route the specified transmitter or receiver's serial port Rx pin to the serial port Tx pin on the specified transmitter or receiver.

Available values for N1:

tx1~tx128 .....[Transmitter device ID (Tx pin)]

rx1~rx128......[Receiver device ID (Tx pin)]

Available values for N2:

tx1~tx128 ......[Transmitter device ID (Rx pin)] rx1~rx128 .......[Receiver device ID (Rx pin)]

### set all voip uart route N1

#### set all voip uart route N1-

Route the specified transmitter or receiver's serial port Rx pin to all AVoIP devices' serial port Tx pins.

Available values for **N1**: tx1~tx128 ......[Transmitter device ID] rx1~rx128 ......[Receiver device ID]

## set tx N1 ir 1 command [N2]

#### set tx N1 ir 1 command [N2]-

Transmit the specified IR data via the IR output on the specified transmitter.

N1 = 1~128..... [Transmitter device ID]

N2 = {IR ASCII hex data} .. [Pronto format IR data]

## set rx N1 ir 1 command [N2]

#### set rx N1 ir 1 command [N2]-

Transmit the specified IR data via the IR output on the specified receiver.

N1 = 1~128..... [Receiver device ID]

N2 = {IR ASCII hex data} .. [Pronto format IR data]

### set all tx ir command [N1]

#### set all tx ir command [N1]-

Transmit the specified IR data via the IR outputs on all transmitters.

N1 = {IR ASCII hex data} .. [Pronto format IR data]

### set all rx ir command [N1]

#### set all rx ir command [N1]-

Transmit the specified IR data via the IR outputs on all receivers.

N1 = {IR ASCII hex data} .. [Pronto format IR data]

### set voip N1 ir route N2

#### set voip N1 ir route N2↩

Route the specified transmitter or receiver's IR input to the IR output on the specified transmitter or receiver.

Available values for **N1**: tx1~tx128......[Transmitter device ID (IR output)] rx1~rx128......[Receiver device ID (IR output)] Available values for **N2**: tx1~tx128.....[Transmitter device ID (IR input)] rx1~rx128.....[Receiver device ID (IR input)]

### set all voip ir route N1

#### set all voip ir route N1-

Route the specified transmitter or receiver's IR input to all AVoIP devices' IR outputs.

Available values for **N1**: tx1~tx128 ......[Transmitter device ID (IR input)] rx1~rx128 ......[Receiver device ID (IR input)]

### set voip N1 usb device o1 route N2 1

#### set voip N1 usb device o1 route N2 1-

Route the specified AVoIP device's USB device to the specified AVoIP device's USB host.

Available values for N1:

Available values for **N2**:

tx1~tx128 ......[Transmitter device ID (USB host)] rx1~rx128 .......[Receiver device ID (USB host)]

### set video wall preset N1

#### set video wall preset N1 ---

Execute the specific video wall configuration.

N1 = 1~128..... [Video wall group ID]

### set multiview preset N1

#### set multiview preset N1-

Execute the specific multiview preset.

N1 = 1~128..... [Multiview preset ID]

### set macro N1 run

#### set macro N1 run↩

Execute the specified macro immediately.

**N1** = 1~16..... [Macro ID]

The warranty obligations of Kramer Electronics Inc. ("Kramer Electronics") for this product are limited to the terms set forth below:

#### What is Covered

This limited warranty covers defects in materials and workmanship in this product.

#### What is Not Covered

This limited warranty does not cover any damage, deterioration or malfunction resulting from any alteration, modification, improper or unreasonable use or maintenance, misuse, abuse, accident, neglect, exposure to excess moisture, fire, improper packing and shipping (such claims must be presented to the carrier), lightning, power surges, or other acts of nature. This limited warranty does not cover any damage, deterioration or malfunction resulting from the installation or removal of this product from any installation, any unauthorized tampering with this product, any repairs attempted by anyone unauthorized by Kramer Electronics to make such repairs, or any other cause which does not relate directly to a defect in materials and/or workmanship of this product. This limited warranty does not cover cartons, equipment enclosures, cables or accessories used in conjunction with this product.

Without limiting any other exclusion herein, Kramer Electronics does not warrant that the product covered hereby, including, without limitation, the technology and/or integrated circuit(s) included in the product, will not become obsolete or that such items are or will remain compatible with any other product or technology with which the product may be used.

#### How Long this Coverage Lasts

The standard limited warranty for Kramer products is seven (7) years from the date of original purchase, with the following exceptions:

- All Kramer VIA hardware products are covered by a standard three (3) year warranty for the VIA hardware and a standard three (3) year warranty for firmware and software updates; all Kramer VIA accessories, adapters, tags, and dongles are covered by a standard one (1) year warranty.
- Kramer fiber optic cables, adapter-size fiber optic extenders, pluggable optical modules, active cables, cable retractors, ring mounted adapters, portable power chargers, Kramer speakers, and Kramer touch panels are covered by a standard one (1) year warranty. Kramer 7-inch touch panels purchased on or after April 1st, 2020 are covered by a standard two (2) year warranty.
- 3. All Kramer Calibre products, all Kramer Minicom digital signage products, all HighSecLabs products, all streaming, and all wireless products are covered by a standard three (3) year warranty.
- 4. All Sierra Video MultiViewers are covered by a standard five (5) year warranty.
- 5. Sierra switchers & control panels are covered by a standard seven (7) year warranty (excluding power supplies and fans that are covered for three (3) years).
- 6. K-Touch software is covered by a standard one (1) year warranty for software updates.
- 7. All Kramer passive cables are covered by a lifetime warranty.

#### Who is Covered

Only the original purchaser of this product is covered under this limited warranty. This limited warranty is not transferable to subsequent purchasers or owners of this product.

#### What Kramer Electronics Will Do

Kramer Electronics will, at its sole option, provide one of the following three remedies to whatever extent it shall deem necessary to satisfy a proper claim under this limited warranty:

- Elect to repair or facilitate the repair of any defective parts within a reasonable period of time, free of any charge for the necessary parts and labor to complete the repair and restore this product to its proper operating condition. Kramer Electronics will also pay the shipping costs necessary to return this product once the repair is complete.
- Replace this product with a direct replacement or with a similar product deemed by Kramer Electronics to perform substantially the same function as the original product. If a direct or similar replacement product is supplied, the original product's end warranty date remains unchanged and is transferred to the replacement product.
- 3. Issue a refund of the original purchase price less depreciation to be determined based on the age of the product at the time remedy is sought under this limited warranty.

#### What Kramer Electronics Will Not Do Under This Limited Warranty

If this product is returned to Kramer Electronics or the authorized dealer from which it was purchased or any other party authorized to repair Kramer Electronics products, this product must be insured during shipment, with the insurance and shipping charges prepaid by you. If this product is returned uninsured, you assume all risks of loss or damage during shipment. Kramer Electronics will not be responsible for any costs related to the removal or re-installation of this product from or into any installation. Kramer Electronics will not be responsible for any setting up this product, any adjustment of user controls or any programming required for a specific installation of this product.

#### How to Obtain a Remedy Under This Limited Warranty

To obtain a remedy under this limited warranty, you must contact either the authorized Kramer Electronics reseller from whom you purchased this product or the Kramer Electronics office nearest you. For a list of authorized Kramer Electronics resellers and/or Kramer Electronics authorized service providers, visit our web site at www.kramerav.com or contact the Kramer Electronics office nearest you.

In order to pursue any remedy under this limited warranty, you must possess an original, dated receipt as proof of purchase from an authorized Kramer Electronics reseller. If this product is returned under this limited warranty, a return authorization number, obtained from Kramer Electronics, will be required (RMA number). You may also be directed to an authorized reseller or a person authorized by Kramer Electronics to repair the product.

If it is decided that this product should be returned directly to Kramer Electronics, this product should be properly packed, preferably in the original carton, for shipping. Cartons not bearing a return authorization number will be refused.

#### Limitation of Liability

THE MAXIMUM LIABILITY OF KRAMER ELECTRONICS UNDER THIS LIMITED WARRANTY SHALL NOT EXCEED THE ACTUAL PURCHASE PRICE PAID FOR THE PRODUCT. TO THE MAXIMUM EXTENT PERMITTED BY LAW, KRAMER ELECTRONICS IS NOT RESPONSIBLE FOR DIRECT, SPECIAL, INCIDENTAL OR CONSEQUENTIAL DAMAGES RESULTING FROM ANY BREACH OF WARRANTY OR CONDITION, OR UNDER ANY OTHER LEGAL THEORY. Some countries, districts or states do not allow the exclusion or limitation of relief, special, incidental, consequential or indirect damages, or the limitation of liability to specified amounts, so the above limitations or exclusions may not apply to you.

#### Exclusive Remedy

TO THE MAXIMUM EXTENT PERMITTED BY LAW, THIS LIMITED WARRANTY AND THE REMEDIES SET FORTH ABOVE ARE EXCLUSIVE AND IN LIEU OF ALL OTHER WARRANTIES, REMEDIES AND CONDITIONS, WHETHER ORAL OR WRITTEN, EXPRESS OR IMPLIED. TO THE MAXIMUM EXTENT PERMITTED BY LAW, KRAMER ELECTRONICS SPECIFICALLY DISCLAIMS ANY AND ALL IMPLIED WARRANTIES, INCLUDING, WITHOUT LIMITATION, WARRANTIES OF MERCHANTABILITY AND FITNESS FOR A PARTICULAR PURPOSE. IF KRAMER ELECTRONICS CANNOT LAWFULLY DISCLAIM OR EXCLUDE IMPLIED WARRANTIES UNDER APPLICABLE LAW, THEN ALL IMPLIED WARRANTIES COVERING THIS PRODUCT, INCLUDING WARRANTIES OF MERCHANTABILITY AND FITNESS FOR A PARTICULAR PURPOSE, SHALL APPLY TO THIS PRODUCT AS PROVIDED UNDER APPLICABLE LAW. IF ANY PRODUCT TO WHICH THIS LIMITED WARRANTY APPLIES IS A "CONSUMER PRODUCT" UNDER THE MAGNUSON-MOSS WARRANTY ACT (15 U.S.C.A. §2301, ET SEQ.) OR OTHER APPLICABLE LAW, THE FOREGOING DISCLAIMER OF IMPLIED WARRANTIES SHALL NOT APPLY TO YOU, AND ALL IMPLIED WARRANTIES ON THIS PRODUCT, INCLUDING WARRANTIES OF MERCHANTABILITY AND FITNESS FOR THE PARTICULAR PURPOSE, SHALL APPLY AS PROVIDED UNDER THE MAGNUSON-MOSS WARRANTY ACT (15 U.S.C.A. §2301, ET SEQ.) OR OTHER APPLICABLE LAW, THE FOREGOING DISCLAIMER OF IMPLIED WARRANTIES SHALL NOT APPLY TO YOU, AND ALL IMPLIED WARRANTIES ON THIS PRODUCT, INCLUDING WARRANTIES OF MERCHANTABILITY AND FITNESS FOR THE PARTICULAR PURPOSE, SHALL APPLY AS PROVIDED UNDER APPLICABLE LAW.

#### Other Conditions

This limited warranty gives you specific legal rights, and you may have other rights which vary from country to country or state to state. This limited warranty is void if (i) the label bearing the serial number of this product has been removed or defaced, (ii) the product is not distributed by Kramer Electronics or (iii) this product is not purchased from an authorized Kramer Electronics reseller. If you are unsure whether a reseller is an authorized Kramer Electronics reseller, visit our web site at www.kramerav.com or contact a Kramer Electronics office from the list at the end of this document. Your rights under this limited warranty are not diminished if you do not complete and return the product registration form or complete and submit the online product registration form. Kramer Electronics thanks you for purchasing a Kramer Electronics product. We hope it will give you years of satisfaction.

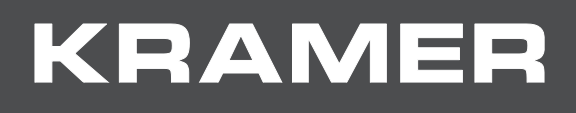

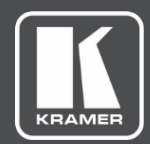

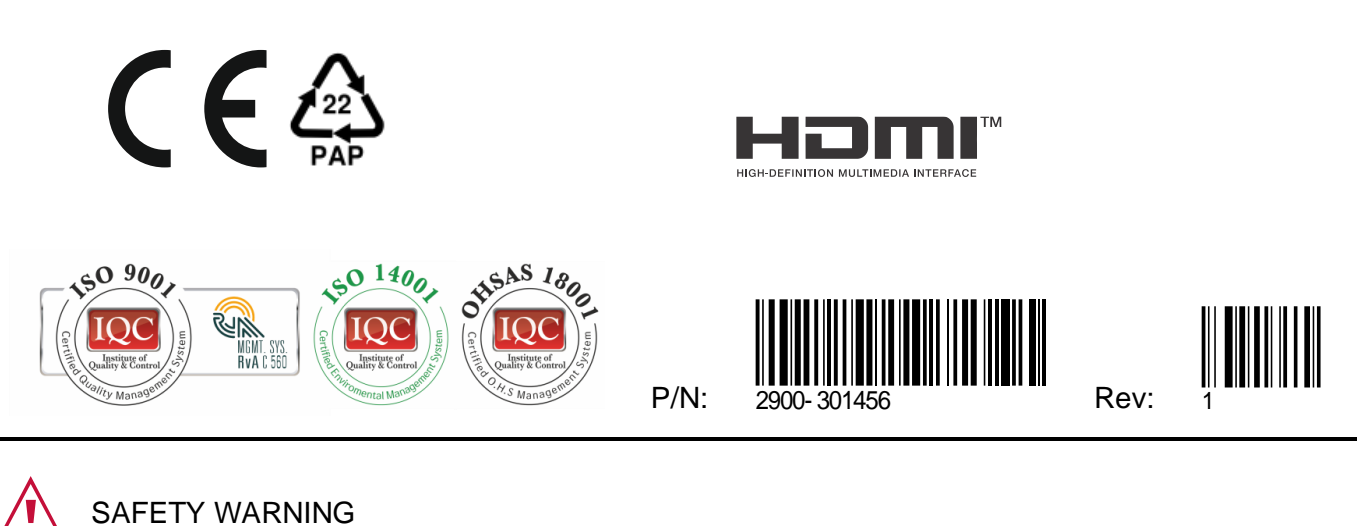

Disconnect the unit from the power supply before opening and servicing

For the latest information on our products and a list of Kramer distributors, visit our website where updates to this user manual may be found.

We welcome your questions, comments, and feedback.

The terms HDMI, HDMI High-Definition Multimedia Interface, and the HDMI Logo are trademarks or registered trademarks of HDMI Licensing Administrator, Inc. All brand names, product names, and trademarks are the property of their respective owners.